# ELSA グラフィックスボードマニュアル Ver9.0

はじめに

本マニュアルに記載されている情報は細心の注意を以って編集してありますが、製品特性について保証するものではありません。 ELSA の販売と納品に関する範囲についてのみ責任を負うものとします。

本製品に付属する文章およびソフトウェアを複製、配布する場合、ならびにコンテンツを使用する場合は、エルザ ジャパン から書 面による許可を受けなければなりません。

エルザジャパンは、技術開発の結果として、いかなる変更も行う権利を有しています。

本製品に関する全ての宣言および認証については、本製品の配布期間内にあって使用可能な場合に限り、本マニュアルの付録に記載 されています。

商標

- Microsoft,Windows,DirectX は、Microsoft Corporation の米国およびその他の国における登録商標です。
- Microsoft Windows Vista は Microsoft Corporation の商標です。
- OpenGL は Silicon Graphics, Inc. の登録商標です。
- GeForce,Forceware, NVIDIA Quadro は NVIDIA corporation の登録商標です。

●このマニュアルは予告なしに変更されることがあります。このマニュアル中の技術情報の間違いまたは遺漏については、一切責任を負いません。

本マニュアルは、グラフィックスボードドライバ Ver190.45 を使用して作成されています。

### 取り付ける前の注意事項

| ^              | 本製品に付属している保証書や購入時のレシート、領収書等は大切に保管してください                                                                                                    |
|----------------|----------------------------------------------------------------------------------------------------|
|                | 製品故障などで修理を行う場合に、保証書もしくは購入時のレシートを提示していただく必要がございます。                                                                                                    |
| <b>秋</b> 日本    | 本製品の分解、改造、修理等をユーザー様自身で行わないでください<br>グラフィックボードの FAN の交換、部品の改造、修理等の行為をお客様自身で行いますと、例え保証期間内でも修理<br>保証対象外となります。                                                                          |
| <b></b>        | 濡れた手で本製品の設置や取り外しを行わないでください<br>感電する可能性や部品の故障に繋がりますので、絶対にお止めください。                                                                                                    |
| 電源プラグを抜く       | 本製品を取り付けや取り外しを行う前に、必ず PC の電源プラグをコンセントから外してください<br>電源プラグが接続されたまま取り付けや取り外しを行うと、不意の電源投入などが起き感電や故障の原因になります。                                                                            |
| <b>公</b><br>茶止 | パソコンの電源を落とした直後は、内部の部品に触れないでください<br>パソコン内部の部品は高温になる物が存在し、手を触れたりするとやけどをしたりするものがございます。10分程度<br>冷却後に取り付けや取り外しを行ってください。                                                                 |
|                | グラフィックスボードの部品や動作中の FAN には触らないようにしてください<br>ボード上の部品は精密な部品で構成されていますので直接手で触れないようにお願いいたします。また、ボードが動作<br>中に FAN などに手を触れると怪我をする可能性がございますのでお止めください。                                        |
| 金制             | グラフィックスボードを取り付ける前に体内に蓄積された静電気を身近な金属部品やドアノブ等に逃がし<br>て接続を行ってください<br>特に冬場など体内に静電気が蓄積されやすいので、作業前に静電気を抜いてから取り付けを行ってください(静電防止<br>手袋など使用するとベストです)。                                        |
| 山              | ボードを取り付ける際には、念のためハードディスク内の必要なデータをバックアップしてください<br>プログラムの組み合わせにより、Windows が正常に動作しなくなる場合もございますのでバックアップは必ず行って<br>ください。バックアップの作成を怠った為にデータを消失、破損した場合には弊社ではその責任を負いかねますのであ<br>らかじめご了承ください。 |
|                | 本製品を落としたり強い衝撃を与えないでください<br>落下などによる部品の破損は修理保証対象外になりますのでご注意ください。                                                                                                    |
| 電源プラグを抜く       | 変な臭いや異常音の発生、煙が出るなどした場合、パソコンの電源を直ぐに切ってください<br>そのまま使用すると、ショートして火災を起こしたり、パソコン本体に深刻なダメージを与える可能性がございます。                                                                                 |
| <b></b>        | 本製品を使用する際に、以下の場所では使用しないでください<br>風呂場や水道の近く、結露しやすい場所、ほこりの多い場所、直射日光が当たる場所、常時振動が発生する場所                                                                                                 |
| 山              | 以前に使用していたボードなどを取り外す際には、パソコン内のホコリも掃除して新しいボードを取り付<br>けてください<br>ホコリなどが内部に付着したまま使用すると故障の原因となります。                                                                                       |
| 日              | FAN が取り付けられている製品は1ヶ月に1度程度、定期的に FAN の清掃をおこなってください<br>FAN にホコリが溜まりますと、FAN の回転数が落ちたり故障したりする原因になります。                                                                                   |

# ELSA グラフィックスボードマニュアル

| はじめに                                           | 2  |
|------------------------------------------------|----|
| 取り付ける前の注意事項                                    | 3  |
| 第一章 Windows 7 の操作方法                            | 7  |
| 1.1 画面設定の呼び出し方法                                | 8  |
| 1.2 解像度や色数の変更                                  | 9  |
| 1.3 Windows Aero の動作方法                         | 10 |
| 第二章 Windows Vista の操作方法                        | 11 |
| 2. Windows Vista の基本操作方法                       | 12 |
| 2.1 画面設定の呼び出し方法                                | 12 |
| 2.2 画面解像度及びその他の設定方法                            | 13 |
| 2.3 デスクトップテーマの変更 (Windows Aero の有効 / 無効の切り替え ) | 14 |
| 2.4 画面解像度の変更                                   | 15 |
| 2.5 NVIDIA コントロールパネルの呼び出し方 (3D の設定及び画面の表示切替)   | 16 |
| 2.6 Windows Vista での制限事項                       | 19 |
| 第三章 Windows XP の操作方法                           | 21 |
| 3.1 基本的な画面の操作について (解像度、色数変更など)                 | 22 |
| 3.2 NVIDIA コントロールパネルの呼び出し方法                    | 23 |
| 第四章 サウンド出力の変更方法(オーディオ出力対応製品のみ)                 | 25 |
| 4.1 Windows Vista/7 サウンド出力の変更方法                | 26 |
| 4.2 Windows XP サウンド出力の変更方法                     | 27 |
| 第五章 NVIDIA コントロールパネルの操作方法                      | 29 |
| 5.1 NVIDIA コントロールパネルでの操作方法                     | 30 |
| 5.2 3D 設定                                      | 31 |
| 5.2.1 プレビューによるイメージ設定の調整                        | 31 |
| 5.2.2 3D 設定の管理                                 | 32 |
| 5.2.2.1 グローバル設定                                | 32 |
| 5.2.2.2 プログラム設定                                | 33 |
| 5.2.3 PhysXの設定とSLIの設定                          | 34 |
| 5.3 ビデオと TV 調整設定                               | 35 |
| 5.3.1 ビデオ カラー設定の調整                             | 36 |
| 5.3.1.1 スタンダード                                 | 36 |
| 5.3.1.2 RGB ガンマタブ                              | 37 |
| 5.3.1.3 詳細設定                                   | 38 |
| 5.3.2 ビデオイメージ設定の調整                             | 39 |
| 5.3.3 信号または HD フォーマットの変更                       | 40 |

| 5.3.4 TV のカラー設定の調整                                                                                                    | 42         |
|----------------------------------------------------------------------------------------------------|------------|
| 5.3.5 ビデオと TV 調整設定                                                                                                    | 43         |
| 5.3.5.1 画面サイズと位置の調整                                                                                                    | 43         |
| 5.3.5.2 HDTV デスクトップのサイズ変更                                                                                                    | 44         |
| 5.4 表示                                                                                                    | 45         |
| 5.4.1 解像度の変更                                                                                                    | 46         |
| 5.4.2 デスクトップカラー設定の調整                                                                                                    | 47         |
| 5.4.3 デスクトップのサイズと位置の調整                                                                                                    | 48         |
| 5.4.3.1 CRT 画面の位置の移動                                                                                                    |            |
| 5.4.3.2 フラットパネルスケーリングの変更設定                                                                                                    | 49         |
| 5.4.4 ディスプレイの回転                                                                                                    | 50         |
| 5.4.5 HDCP ステータスを表示します。                                                                                                    | 51         |
| 5.4.6 複数のディスプレイの設定                                                                                                    | 52         |
| 5.4.6.1 Windows Vista/Windows 7 の場合                                                                                                    | 52         |
| 5.4.6.2 ディスプレイ設定の変更                                                                                                    | 53         |
| 5.4.6.3 画面モードの説明                                                                                                    | 55         |
| 5.4.6.4 デュアルディスプレイの設定方法(DualView モード用の操作)                                                                                                    | 57         |
| 5.5 ステレオスコピック 3D                                                                                                    | 58         |
| 5.6 エッジオーバーラップの調整                                                                                                    | 59         |
|                                                                                                    | <b>C</b> 1 |
| 第六草 NVIEW テスクトッノマネーンヤの探作方法                                                                                                    | 61         |
| 6.1 NVIew メニューの起動と設定                                                                                                    |            |
|                                                                                                    | 04<br>     |
| $\begin{array}{c} 0.3  \forall 1 \ \mathcal{I} \land \nabla 1 \ \mathcal{I} \land \nabla 1 \ \mathcal{I} \land \vee 1 \ \mathcal{I} \land \vee 1 \ \mathcal{I} \land \vee 1 \ \mathcal{I} \land \vee 1 \ \mathcal{I} \land \vee 1 \ \mathcal{I} \land \vee 1 \ \mathcal{I} \land \vee 1 \ \mathcal{I} \land \vee 1 \ \mathcal{I} \land \vee 1 \ \mathcal{I} \land \vee 1 \ \mathcal{I} \land \vee 1 \ \mathcal{I} \land \vee 1 \ \mathcal{I} \land \vee 1 \ \mathcal{I} \land 1 \ \mathcal{I} \land $ | 05<br>66   |
| 0.4 f f J 9 f - y = J 2 y J                                                                                                    | 00<br>67   |
| $6.5  \mathcal{T}_{A} \mathcal{T}_{V} \mathcal{T}_{V} \mathcal{T}_{A} \mathcal{T}_{A} \mathcal{T}_{A}$                                                                                                    |            |
| 0.0 ユーリーインダーフェイス                                                                                                    | 09<br>כד   |
| 0.7 刈未改足                                                                                                    | 2 /<br>כד  |
| 0.0 孤八相小改た                                                                                                    | 7 /<br>7 / |
| 6.0 マウフシウ<br>6.10 マウフシウ                                                                                                    |            |
| 6.10 マノへ改定                                                                                                    | 75<br>76   |
|                                                                                                    |            |
| 第七章 Quadro NVS マルチモニタ設定方法                                                                                                    | 77         |
| 7.1 NVIDIA Quadro NVS シリーズマルチ出力設定                                                                                                    |            |
| 7.2 Multiview モードの設定                                                                                                    | 79         |
| 7.3 Multiview モードの設定 ( 画面配置 )                                                                                                    | 80         |
| 筆八音 トラブルシューティング                                                                                                    | 02         |
|                                                                                                    |            |
| エルザサポートセンターについて                                                                                                    | 86         |
|                                                                                                    |            |

はじめに

# はじめに

このたびは、ELSA 製品をお買い上げ頂きありがとうございます。

この ELSA グラフィックスボード ユーザーズマニュアルは、ELSA グラフィックスボードを利用するために必要な情報を提供します。

#### 対応製品名

ELSA GLADIAC(エルザ グラディアック)シリーズ NVIDIA Quadro FX( エヌビディア クアドロ エフエックス)シリーズ NVIDIA Quadro NVS(エヌビディア クアドロ エヌブイエス)シリーズ

このユーザーズマニュアルは、お客様が ELSA 製品を使用しているときに、可能な限り最高のサポートを提供するために、さまざま な部門から集められたスタッフが編集したものです。 詳細情報については、インターネットの http://www.elsa-jp.co.jp をご覧ください。

ELSA グラフィックスボード ユーザーズマニュアルに関する質問や、テクニカルサポートを依頼したいときは、ELSA オンラインサー ビス (http://www.elsa-jp.co.jp) が 24 時間アクセス可能ですのでご利用ください。

このマニュアルの変更

ELSA 製品は、継続的に開発が続けられています。そのため、このマニュアルに記載されている情報は、お客様への予告なしに変更 されることがあります。あらかじめご了承ください。

このマニュアルの内容や文章を株式会社エルザ ジャパンに許可なく、無断転載、無断掲載、複製を禁じます。

2009 ELSA Japan Inc.

第一章 Windows 7 の操作方法 Windows 7 での操作方法

Windows 7 では従来の Windows 製品と比較して操作方法が大幅に変更されています。

従来グラフィックスカードで独自に行われていた設定内容が統合され、画面関連の設定が Windows で設定できるようになりました。

ゲーム向けの設定や画面の表示方法の変更などを行うには、別途 NVIDIA コントロールパネルで 3D グラフィックスの描画方式や 画面の描画方法などを変更可能です。

こちらでは基本的な解像度の操作方法をご紹介いたします。

1.1 画面設定の呼び出し方法

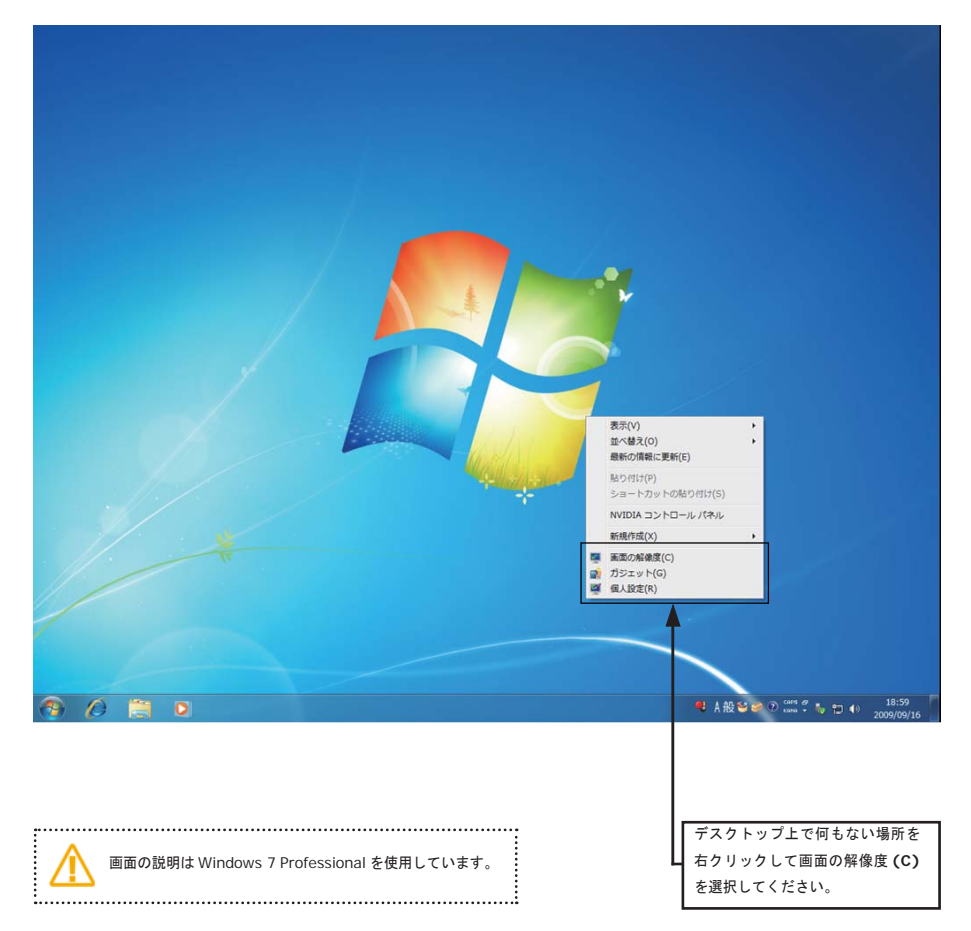

#### 1.2 解像度や色数の変更

画面の解像度や色数を変更する場合には、こちらを使用して設定が可能です。

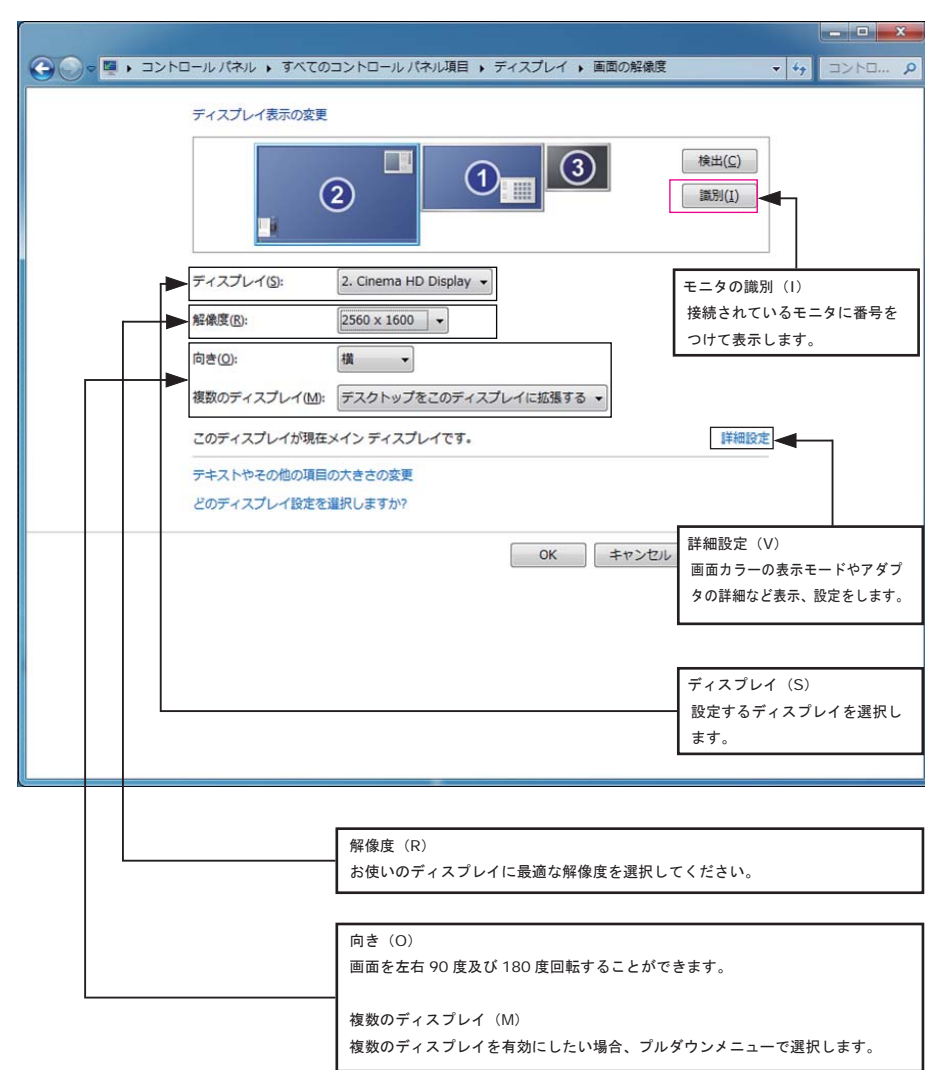

設定が完了しましたら、OK を押して設定を保存してください。

向き (O) や複数のディスプレイ (M) を利用した場合、NVIDIAコントロールパネルの機能が制限されたり、Windows Media Player の動画再生、地デジチューナーの再生に支障が出る場合があります。

#### 1.3 Windows Aero の動作方法

Windows Aeroの機能が動作していない場合、デスクトップを右クリックして個人設定を呼び出します。コンピューターの視覚効 果と音を変更しますから、Aero テーマを選択することにより Windows Aero が動作します。

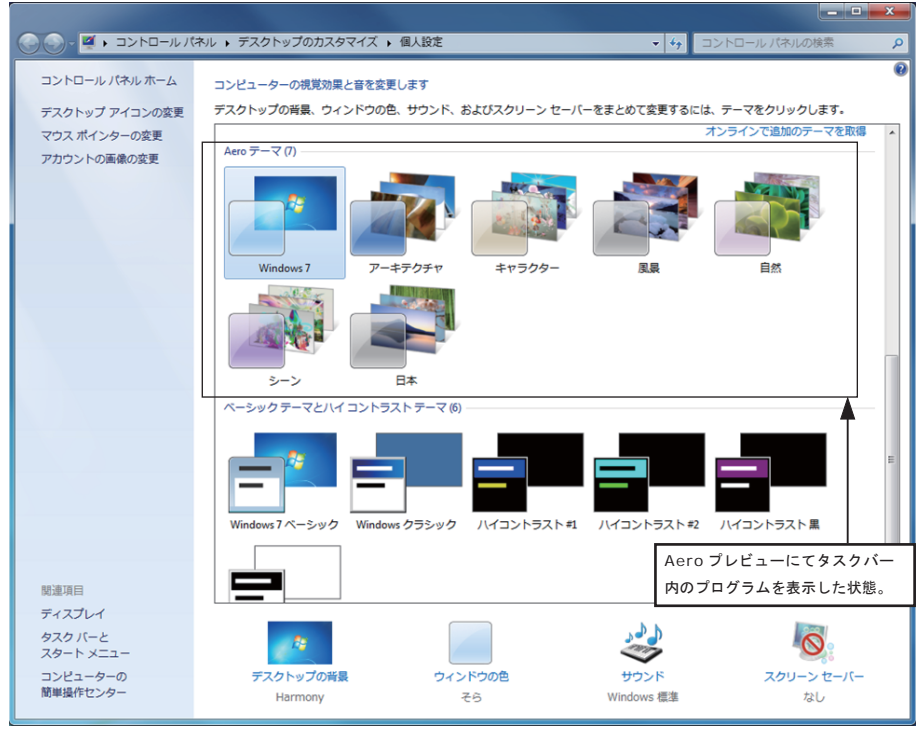

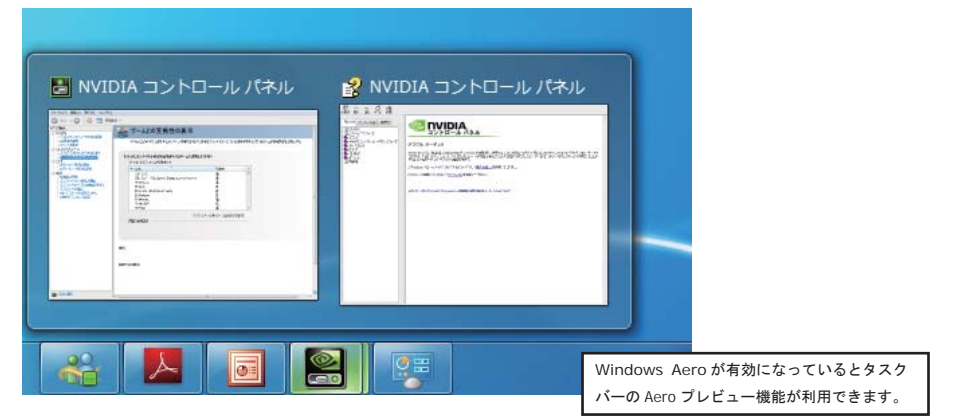

Aero プレビューにてタスクバー内のプログラムを表示した状態。

第二章 Windows Vista の操作方法 Windows Vista の操作方法

#### 2. Windows Vista の基本操作方法

Windows Vista では、従来の Windows 製品と比較して操作方法が大幅に変更されています。

従来グラフィックスポードで独自に行われていた設定内容が Windows に統合され、画面関連の設定が Windows にて設定可能になっています。

ゲーム向けの設定や画面の表示方法の変更などを行うには、別途NVIDIAコントロールパネルで 3D グラフィックスの描画方式や画 面の描画方法などを変更できます。

こちらでは基本的な操作方法をご紹介します。

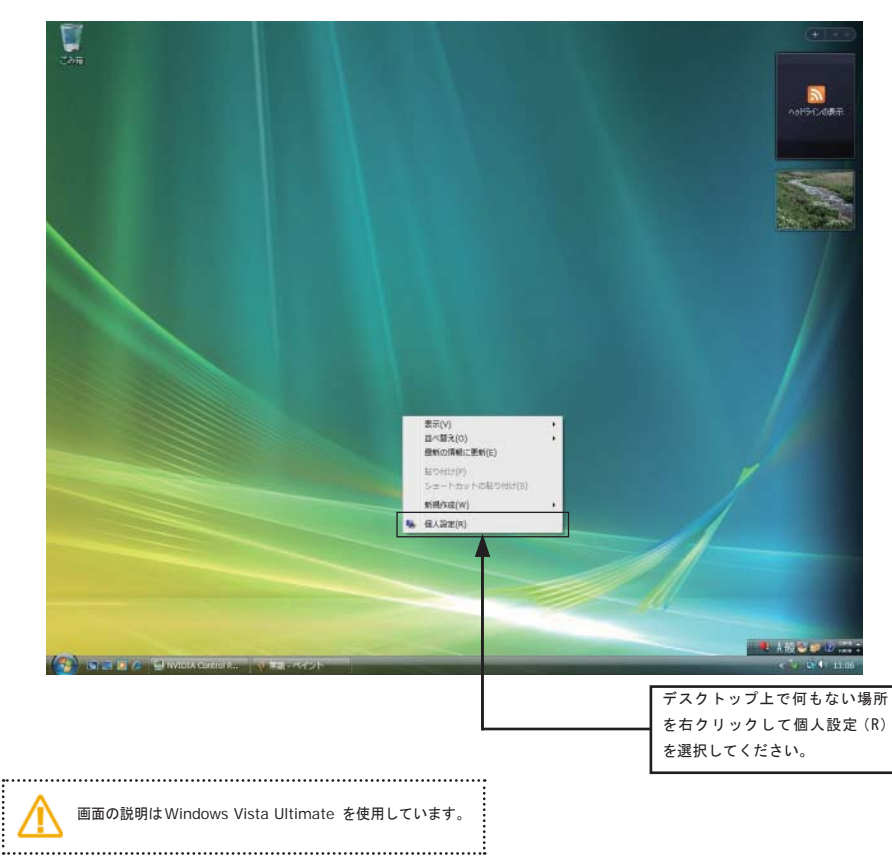

# 2.1 画面設定の呼び出し方法

グラフィックスボードに関連した設定は以下の2項目です。その他の設定に関しましては Windows での機能ですので説明を割愛します。

2.2 画面解像度及びその他の設定方法

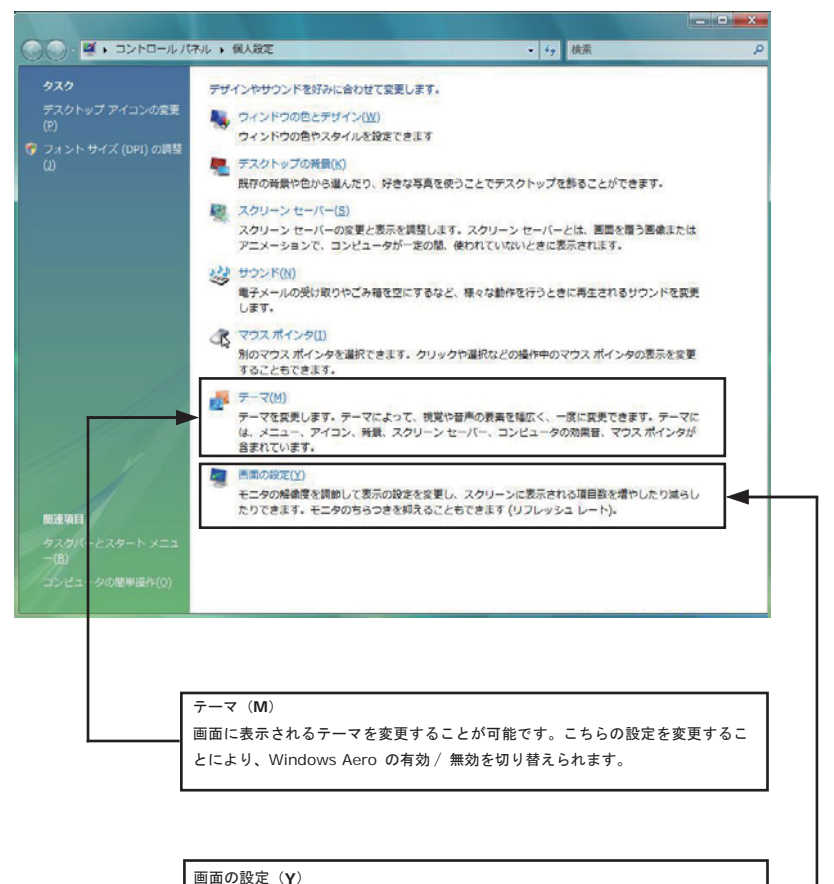

画面の解像度及びリフレッシュレート、画面の表示項目、リフレッシュレートな どの変更が可能です。こちらの設定を変更することにより、画面の表示方法など を最適な値に設定することが可能です。 2.3 デスクトップテーマの変更(Windows Aero の有効/ 無効の切り替え)

使用するアプリケーションやグラフィックスのパフォーマンスが出ない場合には、Windows Aero を無効にする必要が出てくる場合 がございます。以下に Windows Aero を切り替える方法をご案内します。

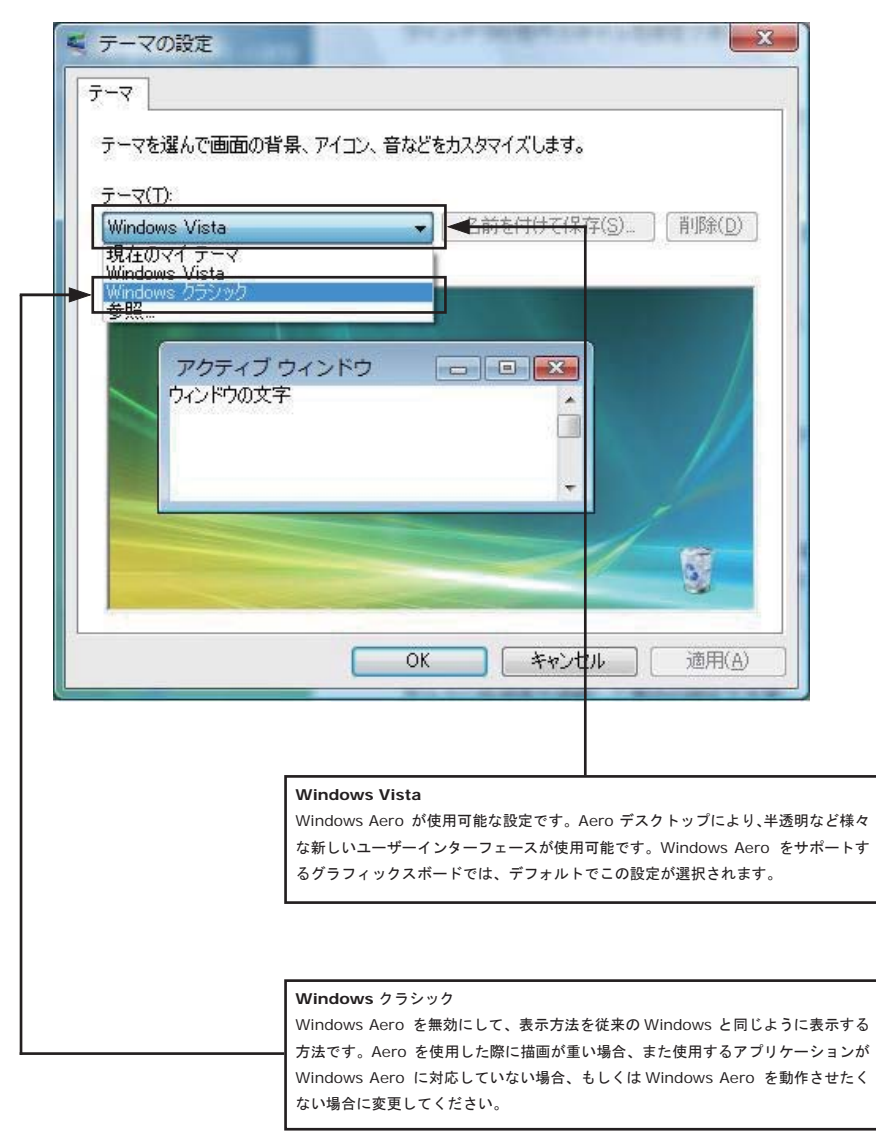

#### 2.4 画面解像度の変更

画面の解像度や色数を変更する場合には、この画面から設定を行ってください。

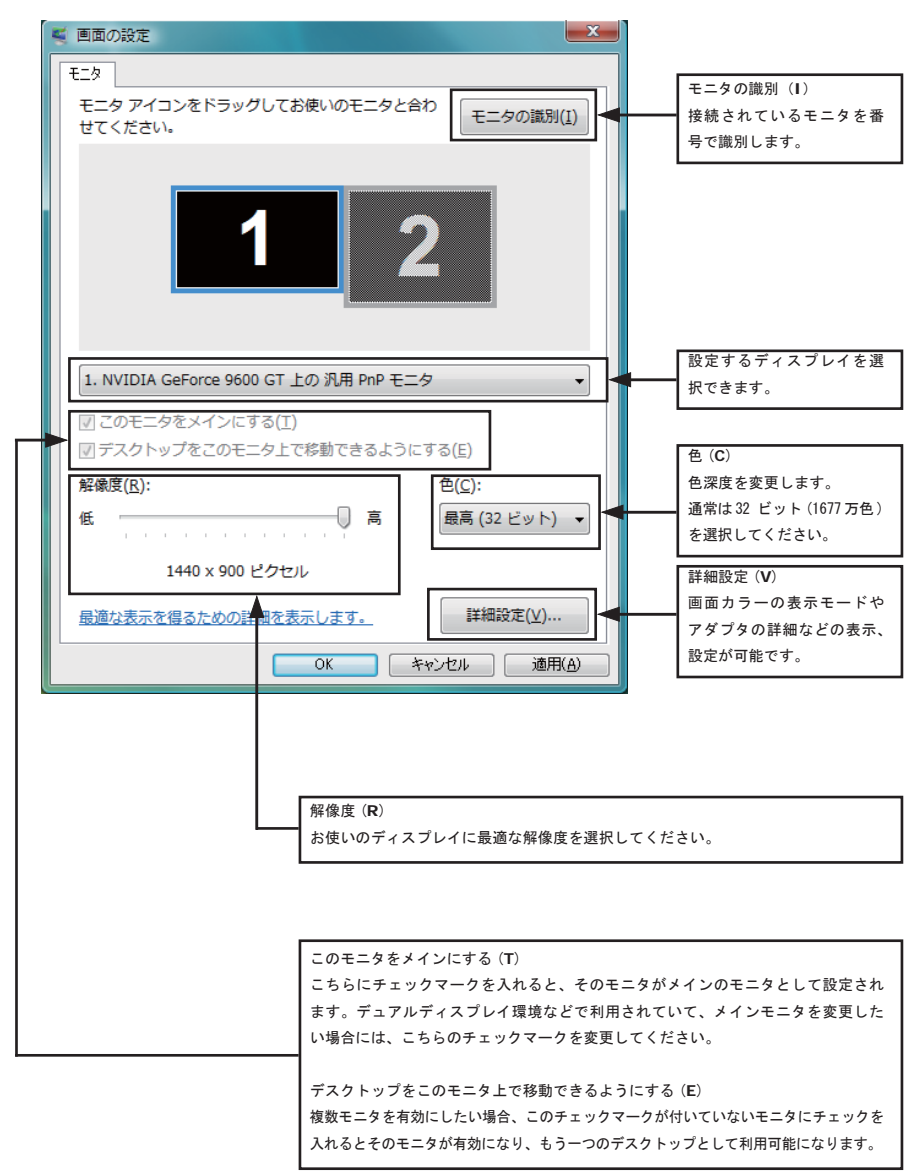

設定が完了しましたら、OK もしくは適用(A)を押して設定を保存してください。

#### 2.5 NVIDIA コントロールパネルの呼び出し方(3D の設定及び画面の表示切替)

3D に関する設定や画面の表示方法、画面出力の変更などを行う際には、NVIDIA コントロールパネルから行う必要があります。 以下の方法にて NVIDIA コントロールパネルを呼び出してください。

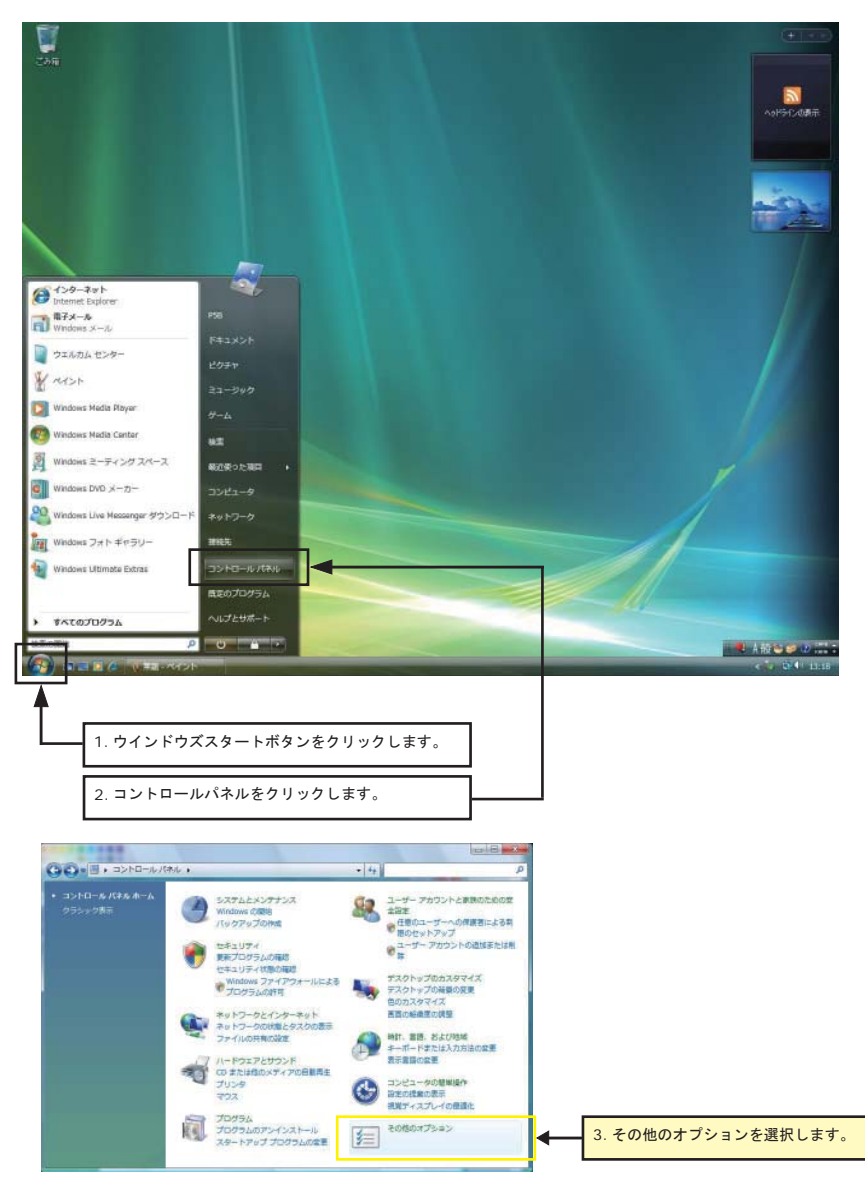

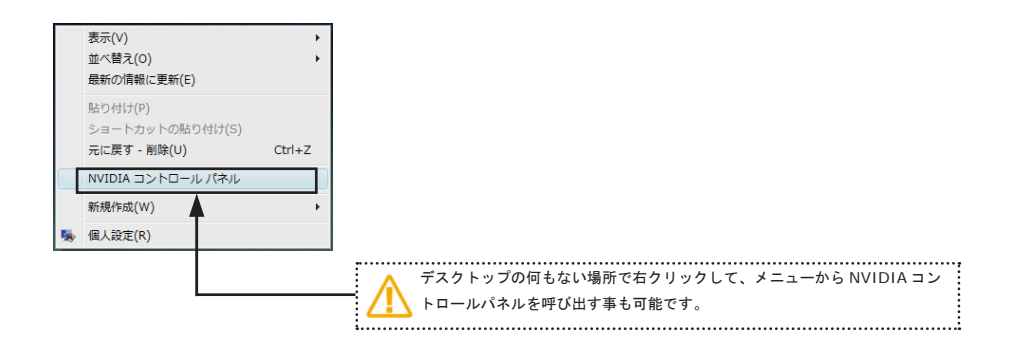

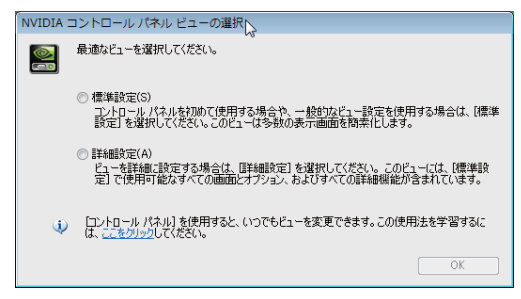

ドライバインストール後、NVIDIA コントロール パネルを初めて起動するとき表示されます。

お使いのグラフィックスボードが使用できる機能全ての設定を表示する場合は「詳細設定」を選択してください。

NVIDIA コントロールパネル初回起動以降は NVIDIA コントロールパネルの「表示」メニューより変更可能です。

NVIDIA コントロールパネルが表示されます。

NVIDIA コントロールパネルの詳しい操作方法に関しましては、後述の NVIDIA コントロールパネル操作マニュアルをご覧下さい。

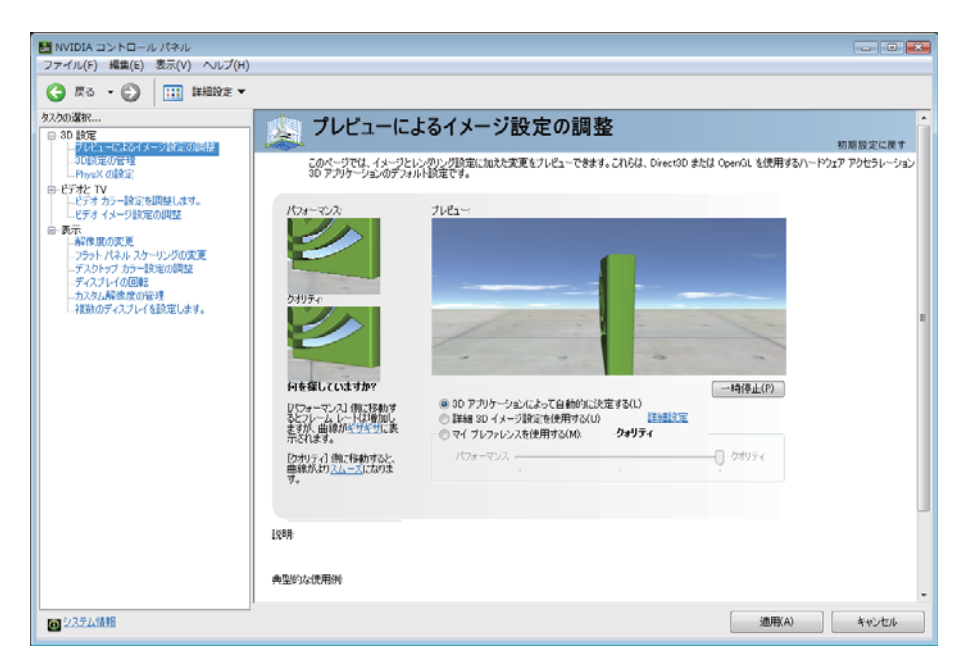

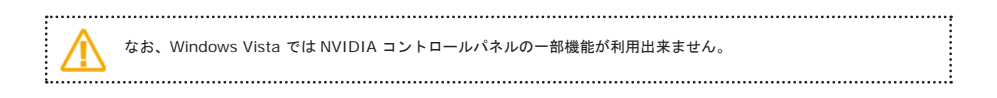

Windows Vista の操作方法

#### 2.6 Windows Vista での制限事項

以下の機能は、Windows XP では利用可能ですが、Windows Vista ではシステム側の制限により使用する事ができません。 ただし、今後の Windows のバージョンアップ及びドライバのバージョンアップにより改善される可能性もあります。

・NVIDIA ディスプレイ接続ウィザード NVIDIA のディスプレイ接続方法を選択する際に案内を行う設定ウィザードです。 NVIDIA コントロールパネルでの手動による設定 となります。

・NVKeystone プロジェクタ等の画面歪み調整ツールです。

・ビデオオーバーレイ

Windows Vista では動画再生にオーバーレイが使用されないため、オーバーレイ機能を利用できません。 但し、アプリケーションとの互換製を保つ為、Windows Aero を無効にした状態で利用した場合のみ、オーバーレイが利用可能にな ります。

Video ズーム機能

動画再生の一部分をズームして表示する機能です。

GPU 温度モニター機能
 グラフィックスボードの GPU 温度を表示する機能です。別途 NVIDIA のユーティリティにて確認できます。

・nView 水平スパン、垂直スパンモード
 2 画面を水平もしくは垂直に接続して、仮想的に一画面として使用する機能です。

・ユニファイドバックバッファーコントロール(UBB) 複数のウィンドウを作成する OpenGL アプリケーションにてバックバッファと深層バッファを共有するか、個別に割り当てるか設定 します。

・エッジブレンディング(NVIDIA Quadro FX シリーズの一部のみ)
 パワーウォールにて境界線を目立たなくする機能です。

 ・ハイレゾリューションスケーリングデスクトップ(HRSD)(NVIDIA Quadro FX のみ) 高解像度において、アイコン等を見やすくする機能です。

・クワッドバッファーステレオ(**3D**ステレオ機能) 3Dステレオ表示により立体視を行う機能です。

・MultiView ディスプレイモード (NVIDIA Quadro NVS シリーズのみ) 複数の画面を仮想の一画面として利用可能な機能です。

# 第三章 Windows XP の操作方法

3.1 基本的な画面の操作について(解像度、色数変更など)

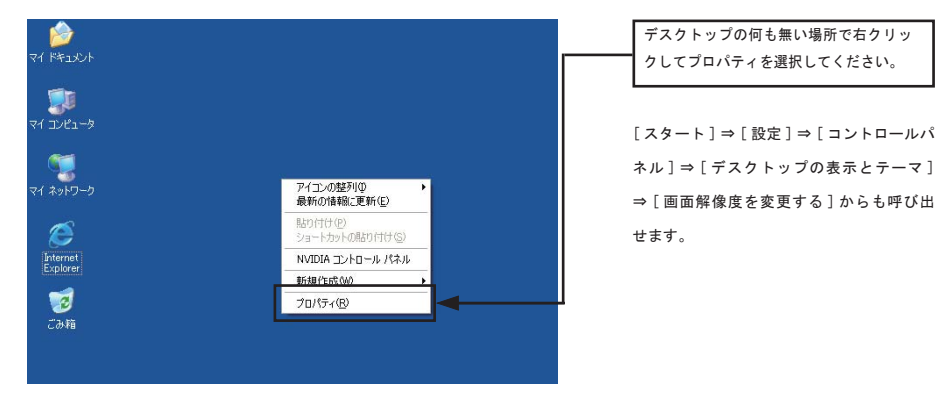

設定タブをクリックします。

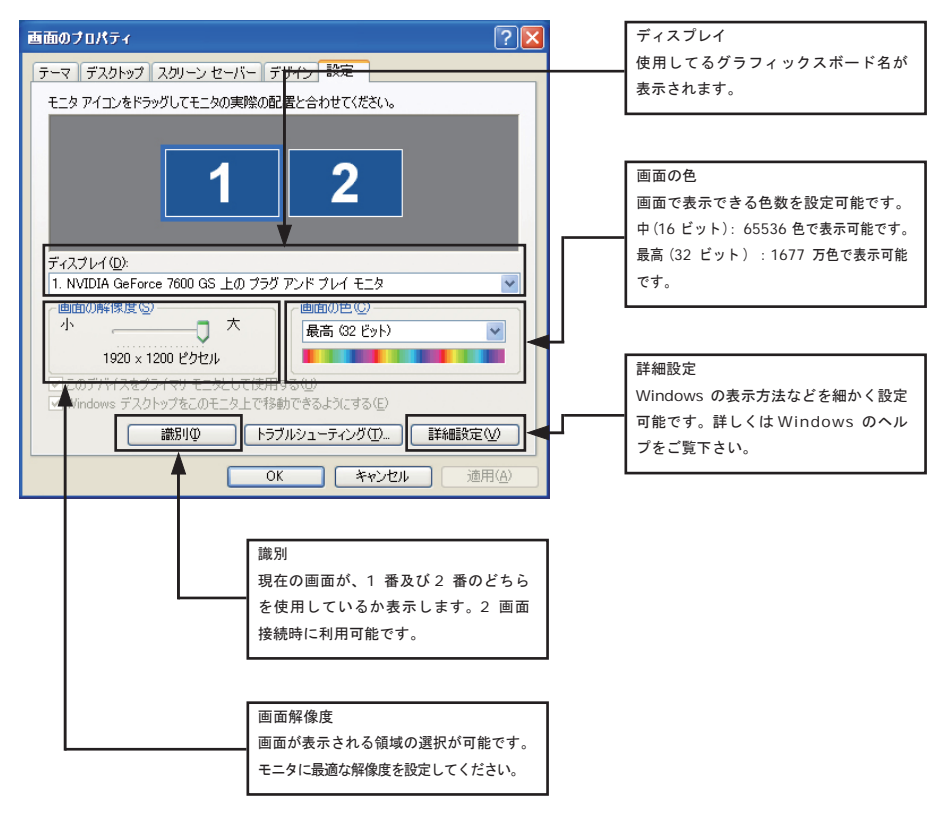

### 3.2 NVIDIA コントロールパネルの呼び出し方法

NVIDIA コントロールパネルとは、通常の画面設定以外にマルチスクリーンの表示方法の変更や、3D 関連の詳細な設定、カラー調 整などを調整することが可能です。

細かい調整が必要な場合には、以下の方法にて呼び出してください。

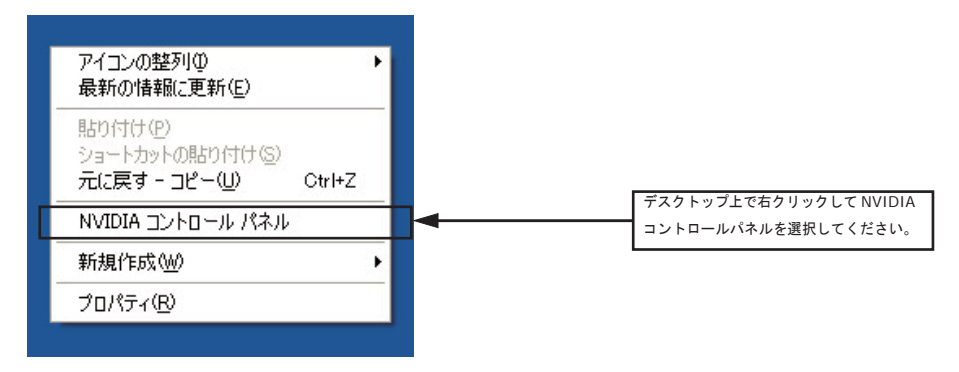

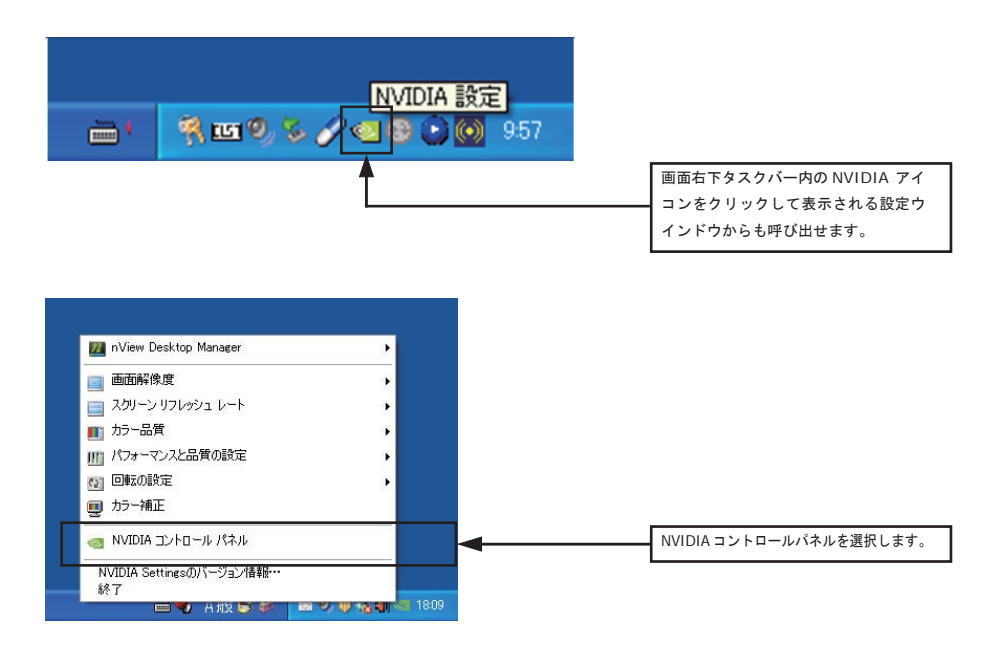

# 第四章

サウンド出力の変更方法 (オーディオ出力対応製品のみ) サウンド出力の変更方法

# 4.1 Windows Vista/7 サウンド出力の変更方法

最新のグラフィックボードには HDMI サウンド出力機能が搭載されているものがあります。

以下の手順でサウンドの出力先を変更することで HDMI サウンド出力になります(サウンド出力に対応していない製品は以下の設定 ができません)。

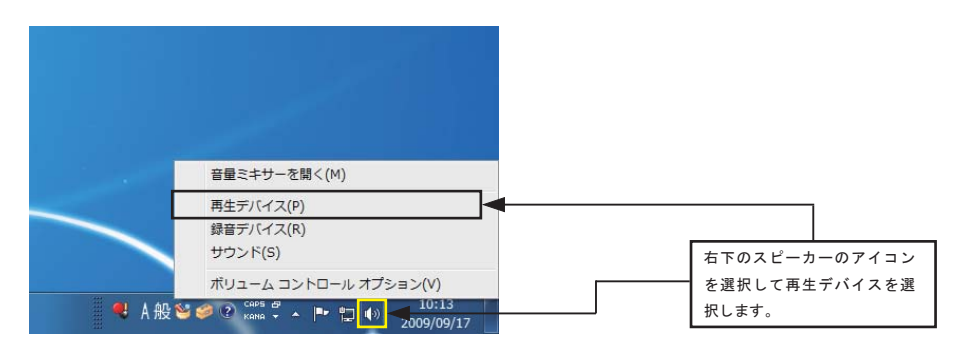

| ・・・・・・・・・・・・・・・・・・・・・・・・・・・・・・・・・・・・                                                                                                    |                                                                                                    |
|----------------------------------------------------------------------------------------------------|----------------------------------------------------------------------------------------------------|
| 下の再生デバイスを選択してその設定を変更してください:         ズビーカー         Inight Definition Audio デバイス         小学所ン         With Definition Audio デバイス         接続されていません |                                                                                                    |
| デジタルオーディオ (S/PDIF)         High Definition Audio デパイス         準備完了         SHARP HDMI-1         NVIDIA High Definition Audio         既定のデパイス     | 出力するデバイスを選択してくだ<br>さい。機種によって異なります。<br>NVIDIA High Definition Audio、<br>デジタルオーディオ(S/PDIF)の<br>いずれかを選択してください。 |
| 構成( <u>C</u> )                                                                                                    |                                                                                                    |

設定が完了しましたら、OK を押して設定を保存してください。

#### 4.2 Windows XP サウンド出力の変更方法

最新のグラフィックボードには HDMI サウンド出力機能が搭載されているものがあります。

以下の手順でサウンドの出力先を変更することで HDMI サウンド出力になります(サウンド出力に対応していない製品は以下の設定 ができません)。

コントロールパネルを開きサウンドを選択します。

| サウンドとオーディオ デバイスのプロパティ ? 🔀                                             |                                                                                     |
|-----------------------------------------------------------------------|-------------------------------------------------------------------------------------|
| 音量         サウンド           オーディオ         音声         ハードウェア             |                                                                                     |
| 音の再生<br>一<br>一<br>一<br>一<br>一<br>一<br>一<br>一<br>一<br>一<br>一<br>一<br>一 | 規定のデバイスをNVIDIA<br>High Definition Audioもし<br>くは Digital Audio(S/PDIF)<br>に変更してください。 |
| 録音<br>既定のデバイス(E):<br>Realtek HD Digital input<br>音量@ 詳細設定(©)          |                                                                                     |
| MIDI 音楽の再生<br>既定のデバイス(E):<br>Microsoft GS Wavetable SW Synth          |                                                                                     |
| 既定のデバイスのみ使用する(U)     OK     キャンセル     適用(A)                           |                                                                                     |

設定が完了しましたら OK を押して設定を保存してください。

|--|

# 第五章 **NVIDIA** コントロールパネルの 操作方法

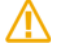

Windows Vista/7 では一部機能が制限されます。

#### 5.1 NVIDIA コントロールパネルでの操作方法

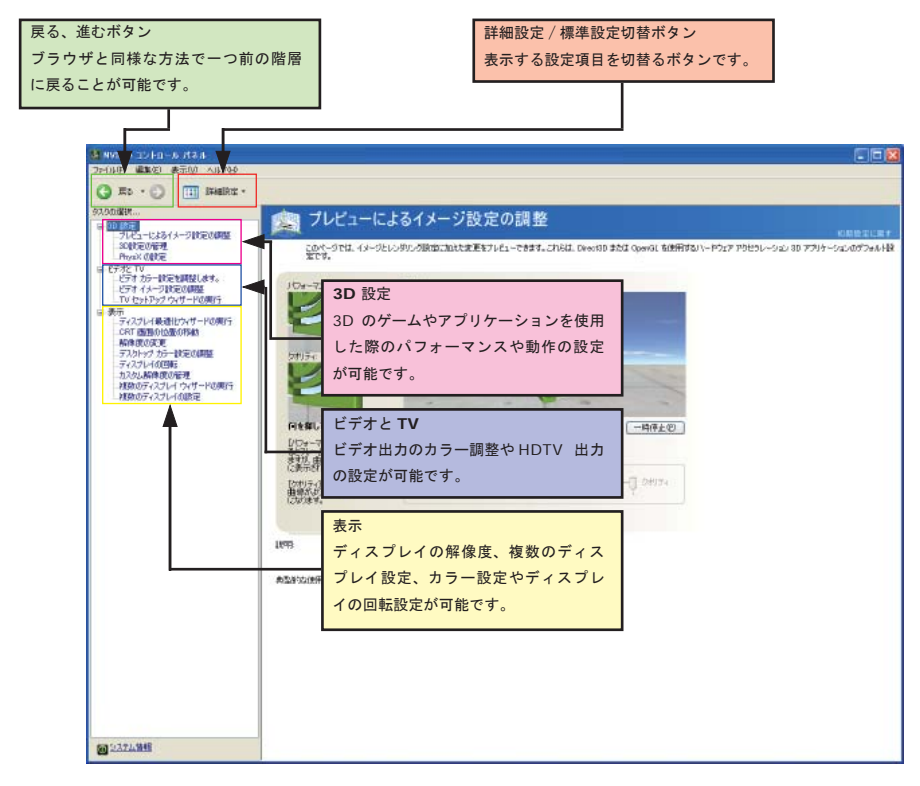

#### 5.2 3D 設定

3Dを使用するアプリケーションに関する設定を行う事が出来ます。

#### 5.2.1 プレビューによるイメージ設定の調整

3Dの画像を確認しながら 3D 画質の設定を行う事ができます。

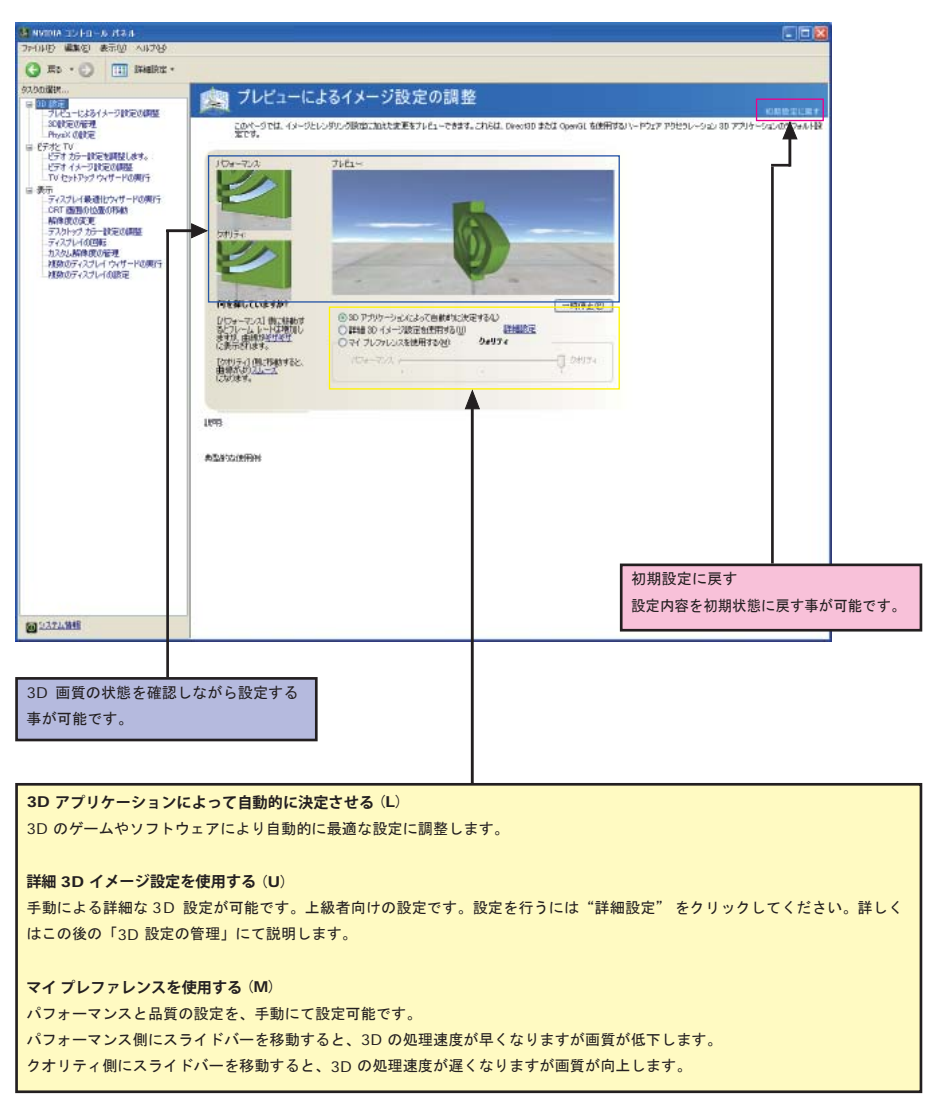

#### 5.2.2 3D 設定の管理

3D に関する詳細設定を行う事ができます

## 5.2.2.1 グローバル設定

グローバル設定は全ての 3D アプリケーションに対して適用されます。

グローバルプリセットのベースプロフィールは使用するボード、ドライバ、OS によって変わりますので、それぞれの機能の説明は NVIDIA コントロールパネルの下部に説明と使用例が表示されますのでそちらをご参照ください。

| na su a-n-lui an                              |                        |                      |            |
|-----------------------------------------------|------------------------|----------------------|------------|
| 电 義務的 象示臣 人名法格                                |                        |                      |            |
| io · 🔘 🛄 Bradiku: ·                           |                        |                      |            |
| (1) (1) (1) (1) (1) (1) (1) (1) (1) (1)       |                        |                      |            |
| 教育 フレーンドロング 日本生 フレーンドロン 日本生                   |                        |                      | -1228      |
| クロー/04 30 設定を変更し、特定のプログラムの上昇                  | 身き設定を作成できます。特定のプログラムをお | あけるたびに、上書き設定が自動的に使う  | 用されます。     |
| N/2 TV                                        |                        |                      |            |
| ビデオカラーが定を回転します。 以下の 3D 決定を使用します。              |                        |                      |            |
| 21 (Ballo di Istatia 20-/048 2025)            |                        |                      |            |
| at indipolotikofish British                   |                        |                      |            |
| 特徴の定差<br>2月-97 かっ-時空の初時 客総                    | INE                    | 0                    |            |
| スプレイの回転 miprop を運動する                          | なし                     |                      |            |
| カスタム動作用の管理 アンチエイリアシング - ガンマ和王<br>建築のディスプレイの開始 | ತಲ                     |                      |            |
| 7571(07555-1552/07655-                        | 47                     |                      |            |
| 75FI497555-E-F                                | 7717-541/C281/HD-II    |                      |            |
| 12- 14-1-                                     | 17                     |                      |            |
| スレッドした影響性                                     | 614h                   |                      |            |
| すうスチャ フィルタリング - クオリティ                         | 5+974                  |                      |            |
| サクスチャ フィルタリング ートリリニア最適化                       | オン                     |                      |            |
| サウスチャ フィルタリング - ネガティブ 100 パイアス                | 144                    |                      |            |
| Lucio decisión de                             | 47                     | 8                    |            |
| hand deep mate                                | 1                      | an 1876 (D           |            |
|                                               |                        |                      |            |
| 1919                                          |                        |                      | <b>-</b> 1 |
| 2013 HR-27(14, MADIA OPU 145577-903, 7-       | ・ドで調整できるすべての実施が含まれています | · 解紛名の病にあるドロップダウンリスト |            |
| ホッジンをはた日本など、秋田の山田ををかく見てきます。                   |                        |                      |            |
| 神聖町均衡明神                                       |                        |                      |            |
| ・お彼いのアウリケーション用のグウォルト 30 設定                    |                        |                      |            |
|                                               |                        |                      |            |
|                                               | A                      |                      | -          |
|                                               | <b>A</b>               |                      |            |
| 12.3.2.4.94個                                  |                        |                      |            |
|                                               |                        |                      |            |
|                                               |                        |                      |            |
|                                               |                        |                      |            |
|                                               |                        |                      |            |
|                                               |                        |                      |            |
|                                               | また                     | 丙日주業余가영白             | + 7        |
|                                               | 設定                     | 項日の饿肥を迭択             | 9 9 6      |
|                                               | (刷が                    | 表示されます               |            |
|                                               | 19173 -                | 2010070              |            |

5.2.2.2 プログラム設定

初期に登録されているアプリケーション毎に最適な設定が保存されています。個別のアプリケーション毎に設定を保存する事が可能 です。ユーザー自身でアプリケーションを追加する事も可能です。

Quadro の場合、各アプリケーションに用に初期値が設定されており、自動的に適用されます。

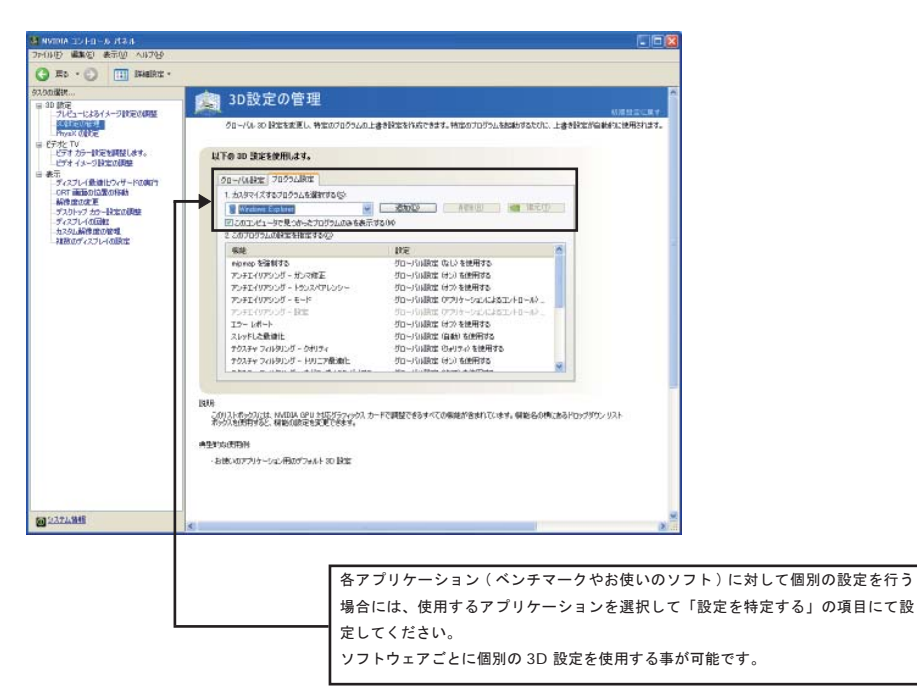

#### 5.2.3 PhysX の設定と SLI の設定

PhysX 対応グラフィックスボードを接続した場合、PhysX の設定メニューが表示されます。 PhysX 機能を使用するに選択すると物理演算を GPU で行います。

| NVIDIA コントロール パネル<br>ファ(いわ) 単数() 表示() 3D 設定() への254                                                                                                    |                                                                                                    |
|----------------------------------------------------------------------------------------------------|----------------------------------------------------------------------------------------------------|
| 0                                                                                                    |                                                                                                    |
| SLONGER SL                                                                                                    | と PhysX の設定                                                                                                    |
| フレビューによるイメージ的定の問題<br>SOMをの管理 NVER                                                                                                    | 10月出来にはす。<br>An SLM テクノログを導入すると、2月回し上の GPU 5世(時日」で、10,091-0グ パワ <del>ル・ア</del> リノ上運営を大型になしたで <mark>がま、10月1日の 1000</mark>     |
| ELECTION OF THE PROOF                                                                                                    | a G. GRU 19925レーションをそり使してリアルライムの構成にお知識にようエライを開始ますと、低力は特徴に消滅エニッシンです。                                                          |
| ビデオ イメージ (新生産の) (1. Physic)     S 表示     O 新生物                                                                                                    | 3PU #9#36~9a5mBaac                                                                                                    |
| ティスプレイ装造化ウィザードに実行<br>解除度の変更<br>つきたいだめにフタードに対応の第                                                                                                    | ē                                                                                                    |
| ディスカトップ カテー設定の構成<br>ディスカレップ カテー設定の構成<br>ディスカレーの空間を                                                                                                    | rementerezo.                                                                                                    |
| h7/bLMMR.00000000000000000000000000000000000                                                                                                    | (1991年1月20日)<br>(1991年1月20日)                                                                                                 |
|                                                                                                    |                                                                                                    |
| 3. SLI 74:<br>Del                                                                                                    | -20 X F (X7) ( 1 (1) (1) (1) (1) (1) (1) (1) (1) (1                                                                          |
|                                                                                                    |                                                                                                    |
| 1898                                                                                                    | NA (2) HERE 7 IN THIS - JU APART H-L- P TEMPLEMENT SLIVING THEY                                                              |
| Power And<br>To English                                                                                                    | シックリーズで構成する活動的パジティックスカートが含む(場合、グラインックス構成)が特別で変更な思想に対しては「Linitetone<br>下、構成度、フラット(なんなスケーリンクなど、一個のディステレイ設定を変更すると更新な生活を得られています。 |
| #1587361月月                                                                                                    | 798                                                                                                    |
| $\frac{1}{20} \frac{1}{20} \frac$ | Ind Toronge<br>アクセラレーシュン Diveotito または OpenGL エレナンジをしつ切りの方を任意のアプリケーション系使用する場合                                                |
|                                                                                                    |                                                                                                    |
|                                                                                                    |                                                                                                    |
|                                                                                                    |                                                                                                    |
|                                                                                                    |                                                                                                    |
| @ 237 <u>77999</u>                                                                                                    |                                                                                                    |
|                                                                                                    |                                                                                                    |
|                                                                                                    | 初期設定に戻す                                                                                                    |
|                                                                                                    | 設定内容を初期状態に戻す事が可能です。                                                                                                    |
|                                                                                                    |                                                                                                    |
|                                                                                                    |                                                                                                    |
|                                                                                                    |                                                                                                    |
|                                                                                                    | PhysX GPU アクセラレーションの設定                                                                                                    |
|                                                                                                    |                                                                                                    |
|                                                                                                    |                                                                                                    |
|                                                                                                    |                                                                                                    |
|                                                                                                    |                                                                                                    |
|                                                                                                    | SLI 設定を選択してください                                                                                                    |
|                                                                                                    | SLI を有効にするか、設定せずにマルチビューに設定するかを選択します。                                                                                         |
|                                                                                                    |                                                                                                    |
|                                                                                                    |                                                                                                    |
|                                                                                                    |                                                                                                    |
|                                                                                                    | SLI フォーカスディスプレイを選択する                                                                                                    |
| L                                                                                                    | SLIを有効にした場合に出力するディスプレイを選択します。                                                                                                |
|                                                                                                    |                                                                                                    |

| $\wedge$ | PhysX は GPU が GeForce8000 番台(GLADIAC 988/786/785/584)以降対応。 |
|----------|------------------------------------------------------------|
|          |                                                            |
| $\land$  | Quadro シリーズでは、Quadro SLI 対応のマザーボードが必要です。                   |
|          |                                                            |

### 5.3 ビデオと TV 調整設定

ディスプレイモニタの動画再生や、ビデオ出力を行った際のカラーの調整、及び HDTV 出力の設定が可能です。

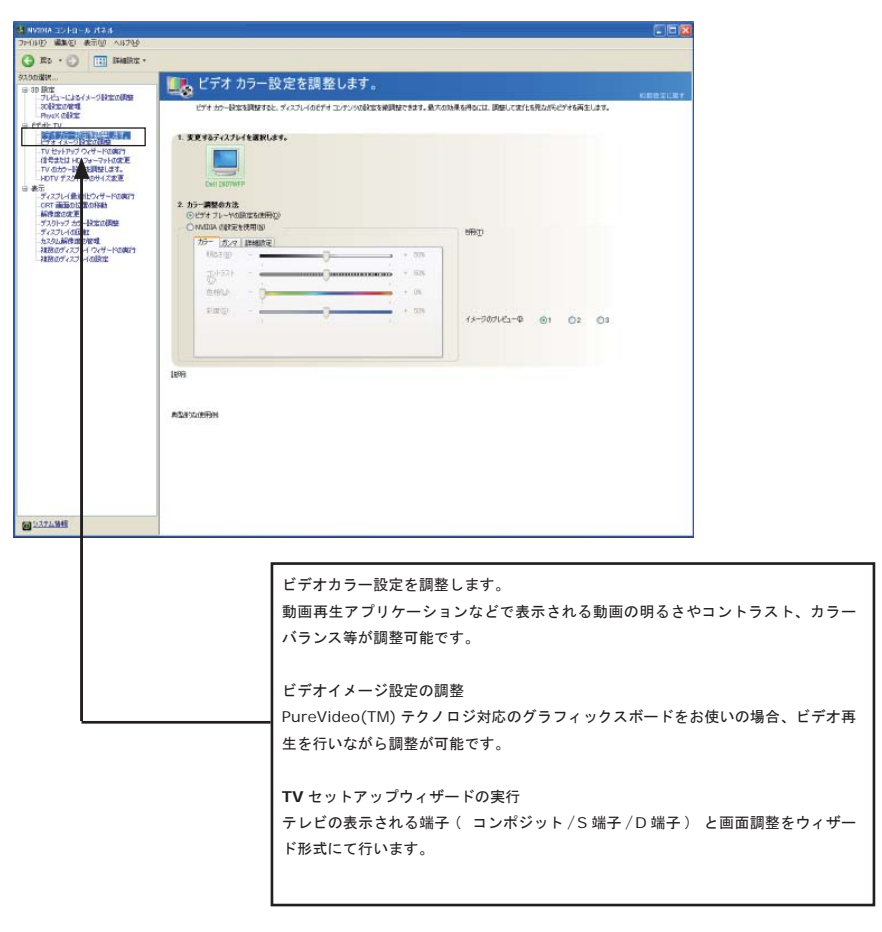

動画の種類やアプリケーション、オーバーレイ機能を使用しない場合は、フルスクリーンオプションを有効にしても表示 されない場合があります。

# 5.3.1 ビデオ カラー設定の調整

動画再生で表示される画像の調整を行う事が可能です。

-

# 5.3.1.1 スタンダード

| 1011/00/101-0-0 パネル<br>ファ(ルロ) 単体化) 表示型 ヘルフロ                 | _                                |                                                                  |
|-------------------------------------------------------------|----------------------------------|------------------------------------------------------------------|
| G Ro · O III Baskir ·                                       |                                  |                                                                  |
| 日 3D 設立<br>フレビューにおうイメージ設立の研究                                | ビデオ カラー                          | -設定を調整します。                                                       |
| - ROBALIONERIE<br>- Physic COBALE<br>- Baffatte TV          | ビデオ カラー設定を調整                     | なと、ゲイスフレイのビデキコンテンクの設定を発展的まできます。最大の50余を持ちには、開発してまたと思われらビデキを発生します。 |
| ビデオイメージト上で10日<br>ビデオイメージト上で10日<br>TV セットアップ ウィザードを用け        | 1. 変更するティスプレイを進                  | RL&F.                                                            |
| 信号または HD フォーマットの成正<br>TV のカウー設定を調整します。<br>HDTV デスクトップの付くまます |                                  |                                                                  |
| 日 表示<br>ディスフレイ動物ビウィザードの用け<br>ロケ 英語なり気が可加え                   | Dill 2000070                     |                                                                  |
| 新作用の定用<br>デスカトップカウー設定の調整<br>ディスカールの目的                       | ・ビデオ フレートの原定を行用の<br>へいのは、の数定を使用の | 990 Hellon                                                       |
| カスタム新学校開設の開始<br>利益的のダイスフレイ ワイザードの開始<br>利益的のダイスフレイ ワイザードの開始  | カテー カンマ 単純<br>(前231(E)           | 10 mg                                                            |
| - ABBOD CONTRIBUT                                           | B1931 .                          |                                                                  |
|                                                             | 6.19U0 - 1                       |                                                                  |
|                                                             |                                  | (X-707/K2-0 ⊚1 O2 O3                                             |
|                                                             | -                                |                                                                  |
|                                                             | 1608                             |                                                                  |
|                                                             | REPORT                           |                                                                  |
|                                                             | 100000000000                     |                                                                  |
|                                                             |                                  |                                                                  |
|                                                             |                                  |                                                                  |
| 69 (-17), ME                                                |                                  |                                                                  |
| Coloreda Coloreda                                           |                                  |                                                                  |
|                                                             |                                  |                                                                  |
|                                                             |                                  | 初期設定に更す                                                          |
|                                                             |                                  | 初気成とに戻う                                                          |
|                                                             |                                  | 設定的音を初刻状態に戻り事が可能です。                                              |
|                                                             |                                  |                                                                  |
|                                                             |                                  |                                                                  |
|                                                             |                                  | 実際の動画がどのように表示されるかが、プレビューにて確認できます。                                |
|                                                             |                                  |                                                                  |
|                                                             |                                  |                                                                  |
|                                                             |                                  |                                                                  |
|                                                             |                                  | 明るさ                                                              |
|                                                             |                                  | モニタの明るさ(輝度)を調整します。                                               |
|                                                             |                                  |                                                                  |
|                                                             |                                  | コントラスト                                                           |
|                                                             |                                  | 画面のコントラストを調整します。                                                 |
|                                                             |                                  |                                                                  |
|                                                             |                                  | 色相                                                               |
| L                                                           |                                  | 色の度合を調整します。                                                      |
|                                                             |                                  |                                                                  |
|                                                             |                                  | 彩度                                                               |
|                                                             |                                  | 色の濃さを調整します。                                                      |
|                                                             |                                  |                                                                  |
|                                                             |                                  | ガンマ                                                              |
|                                                             |                                  | 画面のガンマ補正を行います。                                                   |
|                                                             |                                  |                                                                  |

## 5.3.1.2 RGB ガンマタブ

| **************************************                   |                                                                                   |
|----------------------------------------------------------|-----------------------------------------------------------------------------------|
| Q 81 - O III HARTE -                                     |                                                                                   |
| entonaler                                                | ■「「「ビデオ カラー設定を調整します。                                                              |
| 3121-02373-03830888<br>SHEREERI<br>Front CANE            | 197 11-Resilleris, 9/221-10297 2.4/2008 estilleris Branskefick, Rescenteris Baser |
| CONTRACTOR OF THE OWNER                                  | 1.22.407-025-19281.44.                                                            |
|                                                          |                                                                                   |
| TV 出力ラー50日の目的します。<br>80TV デスカトックの方イズの文化                  | Terming Dr.                                                                       |
| うらうしてある125-17-16年代<br>ロバー通信の公開の時期                        | = 3y-###63/0                                                                      |
| デスカーンナメジームは日本日日<br>ディスプレイの日本日                            | E WITH CRITINEW                                                                   |
| 10100年後期の日本で<br>10100月~231-4 つくずーやお湯で<br>10180月~231-4の計算 | 21-27 2002 4-10-4032-03<br>O.5./05/05/05/00                                       |
|                                                          |                                                                                   |
|                                                          |                                                                                   |
|                                                          | 990 - 0 10 3 (x-381-0-9 01 01 01 01 01 01 01 01 01 01 01 01 01                    |
|                                                          |                                                                                   |
|                                                          | 199 Participation and the second                                                  |
|                                                          | ET INVICIDENTIAL AT L                                                             |
|                                                          | estocalitationes.entrés                                                           |
|                                                          |                                                                                   |
|                                                          |                                                                                   |
|                                                          |                                                                                   |
|                                                          |                                                                                   |
| Sarrane.                                                 | atter Avis                                                                        |
|                                                          |                                                                                   |
|                                                          |                                                                                   |
|                                                          | 初期設定に戻す                                                                           |
|                                                          | 設定内容を初期状態に更ままが可能です                                                                |
|                                                          | 設定的各を初期代認に戻り事が可能です。                                                               |
|                                                          |                                                                                   |
|                                                          |                                                                                   |
|                                                          |                                                                                   |
|                                                          | ┃ 実際の動画がどのように表示されるかが、ブレビューにて確認できます。                                               |
|                                                          |                                                                                   |
|                                                          |                                                                                   |
|                                                          |                                                                                   |
|                                                          | ガンマ値全体を調整する                                                                       |
|                                                          | RGB(赤青緑)のガンマ値を調整します。                                                              |
|                                                          |                                                                                   |
|                                                          |                                                                                   |
|                                                          | RGB チャンネルを調整する                                                                    |
|                                                          | RGB(赤青緑)のガンマ値を個別に調整します。錠アイコン 🤷 をクリックすると、                                          |
|                                                          | RGB 個別に調整が可能 🦲 になります。                                                             |
|                                                          |                                                                                   |
|                                                          |                                                                                   |

#### 5.3.1.3 詳細設定

|                                                                                                    | 114                                                               |                                                                                                    |
|----------------------------------------------------------------------------------------------------|-------------------------------------------------------------------|----------------------------------------------------------------------------------------------------|
| 74140 4880 87                                                                                          | 2 4678                                                            |                                                                                                    |
| Q = -0                                                                                                 | II HANKUE -                                                       |                                                                                                    |
| entonaler<br>19 30 ibg<br>71/41-4125/2+3<br>sailtigenerd<br>Paul AME                                   | Sizons ビデオ カラー設立<br>Dit 1+ Residents, 9                           | 2014/001+1-27-000004107494-8-1000年4月4日、現めた305月4月4日の2014日の-1-1-1-1-1-1-1-1-1-1-1-1-1-1-1-1-1-1-1                                                          |
| <ul> <li>■ 2000/2001</li> <li>● 2000/2001</li> <li>● 2001/2001/2001/2001/2001/2001/2001/2001</li></ul> |                                                                   | de1-++483-85                                                                                                    |
| Stratus:                                                                                               | зен<br>Станицальнаяни ли.<br>Народний изынгра<br>Станджий изынгра |                                                                                                    |
|                                                                                                    |                                                                   | 初期設定に戻す<br>設定内容を初期状態に戻す事が可能です。                                                                                                    |
|                                                                                                    |                                                                   | 実際の動画がどのように表示されるかが、プレビューにて確認できます。                                                                                                    |
|                                                                                                    |                                                                   | ·                                                                                                    |
|                                                                                                    |                                                                   | ダイナミック レンジ<br>ビデオコンテンツのダイナミック レンジを設定可能です。<br>「限定レンジ (16 ~ 235)」一般的な設定で主にテレビで使用されています。<br>「フル レンジ (0 ~ 255)」対応したテレビなどの場合「フル レンジ」を選択すると、<br>より高精細な表示が可能です。 |

\_
# 5.3.2 ビデオイメージ設定の調整

PureVideo(TM)テクノロジ対応のグラフィックスボードをお使いの場合、ビデオ再生をおこないながら調整が可能です。

| NAME OF A ADDRESS OF A DESCRIPTION OF A DESCRIPTION OF A |                                                                                                    |                                                                                                    |
|----------------------------------------------------------------------------------------------------|----------------------------------------------------------------------------------------------------|----------------------------------------------------------------------------------------------------|
| ACASE CONTRACT AND A CASE     Second Second Se     | ビデオイメージ的      ドロの日本の      ドロの日本の      ・      ・      ・      ・      ・      ・      ・      ・      ・      ・      ・      ・      ・      ・      ・      ・      ・      ・      ・      ・      ・      ・      ・      ・      ・      ・      ・      ・      ・      ・      ・      ・      ・      ・      ・      ・      ・      ・      ・      ・      ・      ・      ・      ・      ・      ・      ・      ・      ・      ・      ・      ・      ・      ・      ・      ・      ・      ・      ・      ・      ・      ・      ・      ・      ・      ・      ・      ・      ・      ・      ・      ・      ・      ・      ・      ・      ・      ・      ・      ・      ・      ・      ・      ・      ・      ・      ・      ・      ・      ・      ・      ・      ・      ・      ・      ・      ・      ・      ・      ・      ・      ・      ・      ・      ・      ・      ・      ・      ・      ・      ・      ・      ・      ・      ・      ・      ・      ・      ・      ・      ・      ・      ・      ・      ・      ・      ・      ・      ・      ・      ・      ・      ・      ・      ・      ・      ・      ・      ・      ・      ・      ・      ・      ・      ・      ・      ・      ・      ・      ・      ・      ・      ・      ・      ・      ・      ・      ・      ・      ・      ・      ・      ・      ・      ・      ・      ・      ・      ・      ・      ・ |                                                                                                    |
| Marana -                                                                                                    |                                                                                                    |                                                                                                    |
|                                                                                                    |                                                                                                    | 1. 変更するディスプレイを選択します。                                                                                    |
|                                                                                                    |                                                                                                    | これらの設定をビデオ コンテンツに適用<br>エッジ強調<br>映像のエッジ (輪郭) 部分のコントラストを高め映像を鮮明にします。<br>ノイズ低減<br>映像中のノイズを低減させ、映像の画質を高めます。 |

# 5.3.3 信号または HD フォーマットの変更

テレビに出力する際の出力信号を選択する事が可能です。

| NVIDIA 10-0-0-03-0                           |                         |                                                                                                    | ×           |
|----------------------------------------------|-------------------------|----------------------------------------------------------------------------------------------------|-------------|
| MIND WARD & TU ANTO                          |                         |                                                                                                    |             |
| Lookin                                       |                         |                                                                                                    |             |
| 30 鉄定<br>フルビューによるイメージは1回の調整                  |                         | A HD フォーマットの変更                                                                                                    |             |
| SOUREUNE理<br>PhysiX UNE                      | HDTVを使用している             | 場合、国際101信号または HOTV ディスプレイ フォーマットを定置できるおけでなく、信号フォーマットを定置して、都単 TV または HDTV で使用できます。                                                                                                    |             |
| そとテオントリー<br>とデオカラー研究を調整します。<br>ドデオイムーフロを定め回路 | 1. 北王寸古 TV 系選択          | .t.J.                                                                                                    |             |
| TV セットアップ ウィザードの用行<br>その日本日本日本日本日本日本日本日本日本   |                         |                                                                                                    |             |
| TV のカラー設定を調整します。<br>HDTV デスクトゥブのサイズ変更        |                         |                                                                                                    |             |
| ■ 表示<br>ディスプレイ最適化ウィザードの実行                    | HDTV                    |                                                                                                    |             |
| ANRECOUR<br>Filmer to an annual              | 2. 使用するコネクタを運動          | (L27(j).                                                                                                    |             |
| ーディスプレイの回転<br>カスタム解除度の定理                     | コンボーネント - HI            | TV (836888)                                                                                                    |             |
| ・ 推動のディスプレイウィザードの興行 ・ 推動のディスプレイの酸定 ・         | 3. 使用する信号フォーマ:          | h-teasylution and a second second sec |             |
|                                              | 国名/地域<br>しばれでも<br>しばれでも | 1000 HOTV<br>2000 HOTV                                                                                                    |             |
|                                              | LUTRICE                 | 576) SOTV<br>5760 EDTV                                                                                                    |             |
|                                              | LITTLE D                | 450150119                                                                                                    |             |
|                                              | Teat                    |                                                                                                    |             |
|                                              | 典型的实现用例                 |                                                                                                    |             |
|                                              |                         |                                                                                                    |             |
|                                              |                         |                                                                                                    |             |
|                                              |                         |                                                                                                    |             |
|                                              |                         |                                                                                                    |             |
|                                              |                         |                                                                                                    |             |
| 2375.948                                     |                         |                                                                                                    |             |
|                                              |                         |                                                                                                    |             |
|                                              |                         |                                                                                                    |             |
|                                              |                         | お使いのテレビの出力方式を選択します                                                                                                    |             |
|                                              |                         |                                                                                                    |             |
|                                              |                         |                                                                                                    |             |
|                                              |                         | コンポジット( ビデオ出力 )                                                                                                    |             |
|                                              |                         | 一般的なコンポジット方式によるビデオ出力形式です。                                                                                                    |             |
|                                              |                         |                                                                                                    |             |
|                                              |                         | c ビデナ (c ビデナ出力)                                                                                                    |             |
|                                              |                         |                                                                                                    |             |
|                                              |                         | S 端子によるビデオ出力です。                                                                                                    |             |
|                                              |                         |                                                                                                    |             |
|                                              |                         | コンポーネント (HDTV)                                                                                                    |             |
|                                              |                         | コンポーネント及び D 端子での出力です 詳しくけ次項をご覧く                                                                                                    | ださい         |
|                                              |                         |                                                                                                    | 1000        |
|                                              |                         |                                                                                                    |             |
|                                              |                         | HDMI                                                                                                    |             |
|                                              |                         | HDMI デジタルコネクタによる出力です。                                                                                                    |             |
|                                              |                         |                                                                                                    |             |
|                                              |                         | 白新桧山                                                                                                    |             |
|                                              |                         | 日期快口                                                                                                    |             |
|                                              |                         | 出力されるビデオ信号を自動的に検出します。                                                                                                    |             |
|                                              |                         |                                                                                                    |             |
|                                              |                         |                                                                                                    |             |
|                                              |                         |                                                                                                    | で亦再してください   |
|                                              |                         |                                                                                                    | - 友丈ししくたさい。 |
|                                              |                         |                                                                                                    |             |
|                                              |                         |                                                                                                    |             |

テレビに出力する際の出力信号を選択する事が可能です。

| 97.00 <b>3</b> 89                                      | 信号またけ リカフォーフットの亦正                                                                                           |
|--------------------------------------------------------|----------------------------------------------------------------------------------------------------|
| ■ 3D 読売<br>- 71-ビューによるイメージIREの構築                       | 18ちょんは FD フォーマットの支史                                                                                         |
| Physic CODE                                            | HUT REPROCESSING A MARKEN AND A 14 YOF WERE REPORTED FOR THE WERE REPORTED AND THE WERE AND THE COMPLEX AND |
| ビデオカラー設定を調整します。<br>ビデオイメージ設定の問題<br>TUCからTord ウンザードが用いた | 史王する TV も波明にはす。                                                                                             |
| 10.005-00-00400.000                                    |                                                                                                    |
| ■ HDTV デスクトップのサイズ変更<br>目 表示<br>L ディスプレイ最適化ウィザードの実行     | ноти                                                                                                    |
| CRT BEROLOE OFSIS                                      | 他用する34/956選択します(0)。                                                                                         |
| ディスプレイの回転<br>カスクレ新律説の指示                                | ー エ/ホーキント - HDTV (初始順句)                                                                                     |
| 和数のティスプレイウィザードの現行 3.<br>和数のティスプレイが設定                   | 使用学が国外24-V2+Eを確認します。<br>国告心地域 信号指式 A                                                                        |
|                                                        | しが作じた 1080 HOTU<br>しが打てた 700 HOTU<br>ンダ打でた 50H SOTV                                                         |
|                                                        | UNTRES STAD EDTV<br>LINTRES 480:SDTV                                                                        |
| 10931                                                  |                                                                                                    |
| A.29                                                   | 均均规用制                                                                                                    |
|                                                        |                                                                                                    |
|                                                        |                                                                                                    |
|                                                        |                                                                                                    |
|                                                        |                                                                                                    |
|                                                        |                                                                                                    |
| @ 2374@ff                                              |                                                                                                    |
|                                                        |                                                                                                    |
|                                                        |                                                                                                    |
|                                                        | HDTV を選択すると表示する画面解像度を選択できます。                                                                                |
|                                                        |                                                                                                    |
|                                                        |                                                                                                    |
|                                                        |                                                                                                    |
|                                                        | D1 480i 720x480(インターレス表示)                                                                                   |
|                                                        | D2 480p 720x480( プログレッシブ表示 )                                                                                |
|                                                        | D3 1080i 1920x1080 (インターレス表示)                                                                               |
|                                                        | D4 720p 1280x720( プログレシッブ表示 )                                                                               |
|                                                        | D5 1080p 1920x1080 (HDMI のみ出力可能)                                                                            |
|                                                        | 576p/576i は通常では使用しません。                                                                                      |
|                                                        | 表示できる解像度は、お使いのテレビのマニュアルをご覧ください。                                                                             |
|                                                        |                                                                                                    |
|                                                        |                                                                                                    |
|                                                        |                                                                                                    |
| 必ずお使いのテレビの解                                            | 徐度に合わせてください。                                                                                                |
|                                                        |                                                                                                    |

# 5.3.4 TV のカラー設定の調整

テレビ出力した画面の明るさやコントラストが調整可能です。

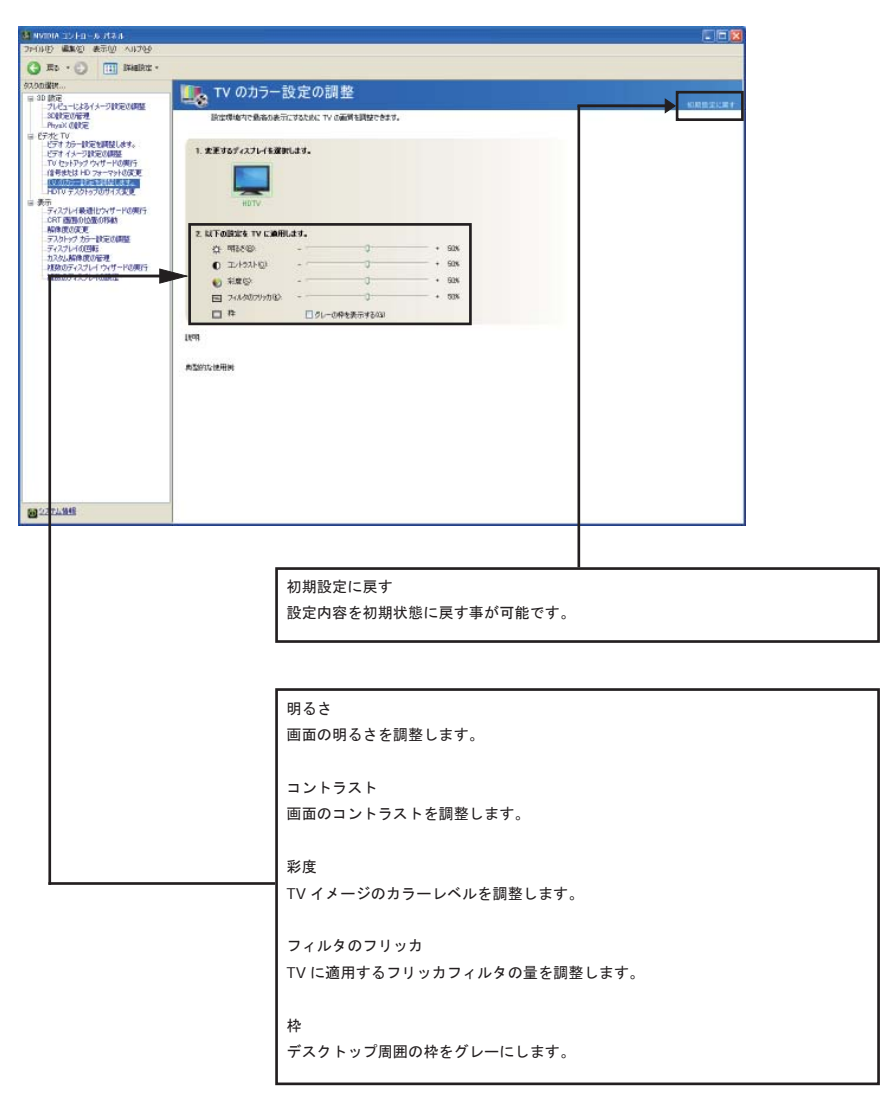

5.3.5 ビデオとTV調整設定

# 5.3.5.1 画面サイズと位置の調整

コンポーネント接続にてテレビ表示(HDTV)表示した際に、画面が切れてしまう場合にこちらの設定にて自動調整可能です。

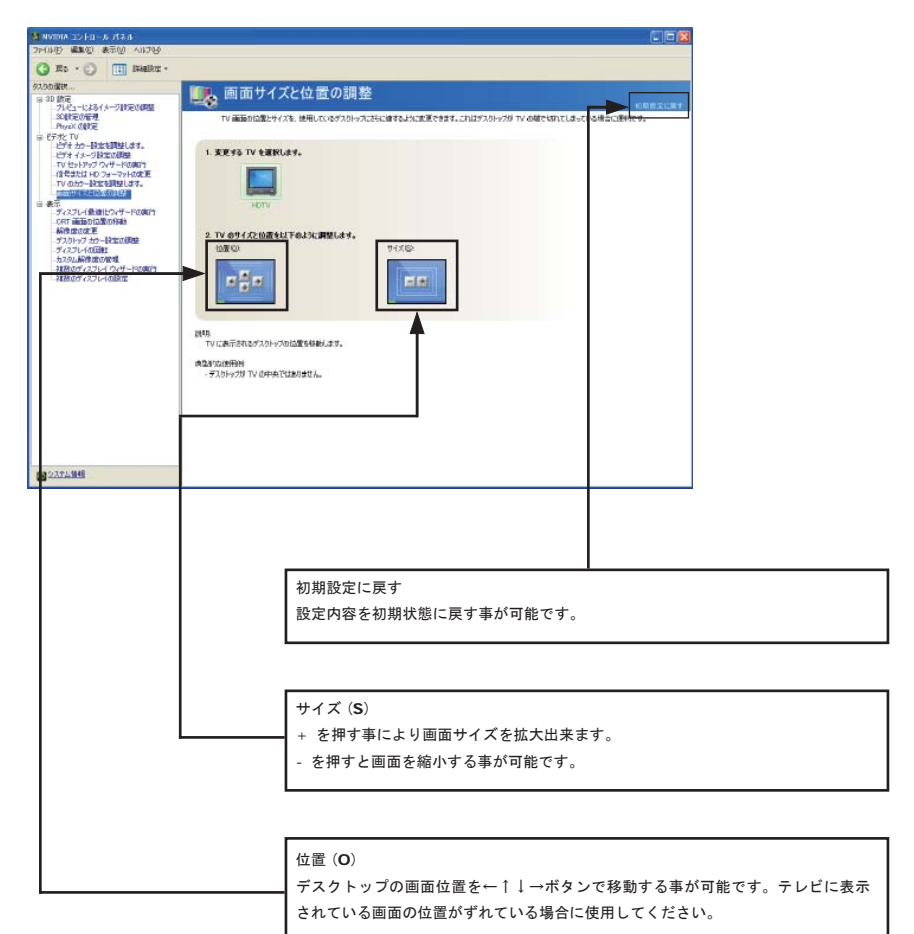

# 5.3.5.2 HDTV デスクトップのサイズ変更

D 端子、コンポーネント端子、HDMI 接続時の設定です。

| AVER TO HER ALA                                                            |                                                             |       |
|----------------------------------------------------------------------------|-------------------------------------------------------------|-------|
| 0 Th 0 Th 100                                                              |                                                             |       |
| Om . O II have.                                                            |                                                             |       |
| in to the                                                                  | III HDTV デスクトップのサイズ変更                                       |       |
| 21-21-22372-332330888<br>29-322-22372-332330888<br>29-322-232372-332330888 | #TTV /したき形した HETTV のキイチャン開発者がたし、デスジーン/加引く方式、および続大加暴を急救たをおす。 |       |
| 2 EPHE 74<br>EPH 20-BlackBell.4%                                           | 1 THE UNIVERSITY ADDRESS.                                   |       |
| TV to ATV OUT - Filler                                                     |                                                             |       |
| TV RHO-DEELERS. ST.                                                        |                                                             |       |
| = あげ<br>クルフレイ配用とりパマードの用け                                                   | -1071                                                       |       |
| ORT 副動から生きる色<br>副単元の文字                                                     | 1 10TV C 7 251-5788 V 7025.                                 |       |
| 54256400000                                                                | 15 737 v78+1785 81.44 / M                                   |       |
|                                                                            |                                                             |       |
| 82 22.2.00 E                                                               |                                                             |       |
|                                                                            |                                                             |       |
|                                                                            |                                                             |       |
|                                                                            |                                                             |       |
|                                                                            | 初期設定に戻す                                                     |       |
|                                                                            | 設定内容を初期状能に戻す事が可能です                                          |       |
|                                                                            | 設定的音を切場の忘に戻り手が可能です。                                         |       |
|                                                                            |                                                             |       |
|                                                                            |                                                             |       |
|                                                                            |                                                             |       |
|                                                                            | デフクトップのサイブを亦再する                                             |       |
|                                                                            | 1 スクトランのサイスを変更する                                            |       |
|                                                                            | 画面を見ながらマウスでデスクトップサイズを変更することがで                               | *きます。 |
|                                                                            |                                                             |       |
|                                                                            |                                                             |       |
|                                                                            |                                                             |       |
|                                                                            |                                                             |       |
| デスクトップのサイズを変更しない                                                           |                                                             |       |
|                                                                            | デスクトップのサイズはそのままパン表示をおこないます。                                 |       |
|                                                                            |                                                             |       |

\_

## 5.4 表示

ディスプレイモニタの解像度や色設定、画面の回転やディスプレイスケーリングの設定が可能です。

また、ウィザード形式によるマルチモニタの設定や画面の調整が可能です。

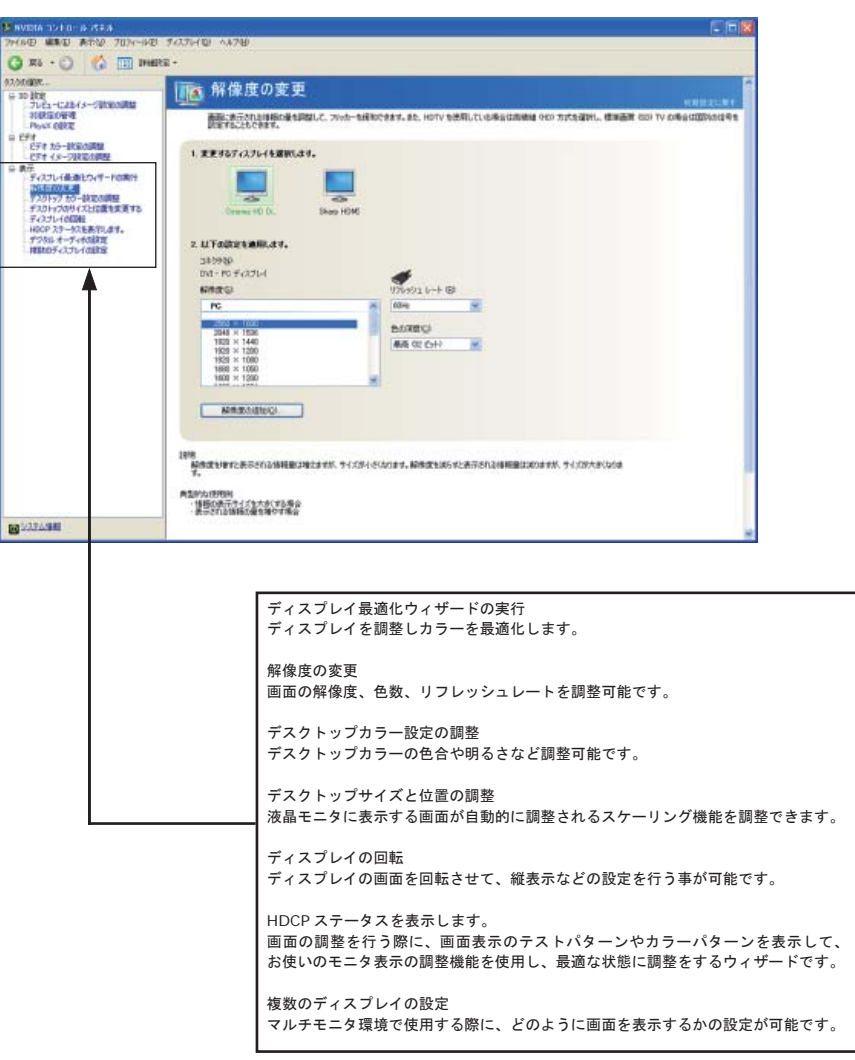

# 5.4.1 解像度の変更

ディスプレイモニタに表示されている画面の解像度を変更できます。

| NUDIA 1510-14 (SEA                                   |                                                        |                                                                   |                    |
|------------------------------------------------------|--------------------------------------------------------|-------------------------------------------------------------------|--------------------|
| 2011/10 MIRO ATU 707-1/8                             | 743.76-100 A.8780                                      |                                                                   |                    |
| G #6 - 0 6 11 146                                    | ta +                                                   |                                                                   |                    |
| ALANDER                                              | 100 解像度の変更                                             | VERAL Y                                                           |                    |
| Physic core                                          | 高級に表示された目前の単な同誌して、フッカーな話<br>目的ですることもできます。              | 800分ます。また、HOTV を活用している場合は用機は (HO) 方式を提択し、使用画用 (GO) TV 40場合は国际の住宅を |                    |
| EFR 15-BOROWAN<br>EFR 15-JUNION                      | 1.東東するアバフルイを選択します。                                     |                                                                   |                    |
| ディスフレイ最適化ウィザードの用け<br>たらかのひまた<br>フンクトップ カウーは次の周囲      |                                                        |                                                                   |                    |
| ギスカトップのサイズとに置きま更する<br>ディスプレイの回転<br>HDCP スケータスをあやします。 | Drawe HD DL. Sharp HGMD                                |                                                                   |                    |
| デジタル オーディオの設定<br>特別なのディスプレイの設定量                      | 2. 11Fathirtamatr.<br>34/980                           |                                                                   |                    |
|                                                      | 01-10 FOOL                                             | 976991 k++ (5)                                                    |                    |
|                                                      | PG                                                     | n 00m w                                                           |                    |
|                                                      | 2048 × 1556<br>1703 × 1440<br>1409 × 1250              | ALC CO-CO-CO-CO-CO-CO-CO-CO-CO-CO-CO-CO-CO-C                      |                    |
|                                                      | 1829 × 1080<br>1888 × 1080<br>1600 × 1090              |                                                                   |                    |
|                                                      | MARCONCO.                                              |                                                                   |                    |
|                                                      |                                                        |                                                                   |                    |
|                                                      | 1898<br>MR025187236350388880392378.51.054<br>7.        | そのわます。「新聞成本がらず上来行きれる時期最は200ますが、サイバが大きくなりま                         |                    |
|                                                      | ●当時の使用時間<br>(情報の表示サイズ)大大(する場合)<br>二、「市場の表示サイズ)大夫(する場合) |                                                                   |                    |
| CO 127A MAR                                          |                                                        |                                                                   |                    |
|                                                      |                                                        |                                                                   |                    |
|                                                      |                                                        | 解像度(S)・リフレッシュレート(R)・f                                             | 色の深度(C)            |
|                                                      |                                                        | - ディスプレイモニタが利用できる解像度、                                             | リフレッシュレート、色の深度が表示さ |
|                                                      |                                                        | れます。                                                              |                    |
|                                                      |                                                        |                                                                   |                    |
|                                                      |                                                        | 解像度の追加(O)                                                         |                    |
|                                                      | -                                                      | 一般的な解像度が選択可能になります。                                                |                    |
|                                                      |                                                        | 1                                                                 |                    |

| 新建度の後 | etu                                                                                                    |                                                        |
|-------|----------------------------------------------------------------------------------------------------|--------------------------------------------------------|
|       | 画面する解決意を選択します。Wedows の標準解決者は使用しないゲイスフレイ用これなら解決意を行応する<br>こともできます。ここで意識した解決意を適用すると、ディスフレイドー時候に空日で表示される可能性のあります。                                                                                                    |                                                        |
|       | ####@                                                                                                    |                                                        |
|       | PD: 50         *           1080: 1026 * 1083. 6964 (22 55/6)         *           1080: 1026 * 1083. 6964 (22 55/6)         *           1080: 1026 * 1083. 6964 (22 55/6)         *           1080: 1026 * 1083. 6964 (22 55/6)         *           1080: 1028 * 1080. 8164 (22 55/6)         *           1080: 1028 * 1080. 8164 (22 55/6)         *           1080: 1028 * 1080. 8164 (22 55/6)         *           1020 * 1080. 6964 (22 55/6)         *           1020 * 1080. 6964 (22 55/6)         *           1020 * 1080. 6964 (22 55/6)         *           1020 * 1080. 6964 (22 55/6)         *           1020 * 1080. 6964 (22 55/6)         *           1020 * 1080. 6964 (22 55/6)         *           1020 * 1080. 6964 (22 55/6)         * |                                                        |
|       |                                                                                                    | カスタム解像度の作成(C)・・・<br>解像度を自由に作成できます。                     |
|       |                                                                                                    | 解像度によっては作成できない<br>場合があります。                             |
|       |                                                                                                    |                                                        |
| Δ     | この「ディスプレイに表示されない解像度を有効にする」をチ<br>面が表示されなくなったり、ディスプレイモニタに以上が出る<br>この機能は利用しないでください。                                                                                                    | ェックすると表示されない解像度も選択できますが、画<br>場合がありますので、復旧の手順がわからない場合には |
| 46    |                                                                                                    | ELSA User's Manual ver9.                               |
|       |                                                                                                    |                                                        |

# 5.4.2 デスクトップカラー設定の調整

| NVTRA 121-13 パネル<br>PODE 編集日 表示の プロスールの ディスプレイの へいざい                                                                                                    |                                                                                                    |
|----------------------------------------------------------------------------------------------------|----------------------------------------------------------------------------------------------------|
|                                                                                                    |                                                                                                    |
| 30 勝定                                                                                                    | フカラー設定の調整                                                                                                    |
| は Crist 10<br>Crist 25<br>Crist 25<br>C | \$ a triul # 7.         F a triul # 7.         F a triu # 7.         F a tri |
| ag 2.22.448                                                                                                    | 初期設定に戻す<br>設定内容を初期状態に戻す事が可能です。                                                                                                    |
|                                                                                                    | 明るさ<br>デスクトップの明るさ(輝度)を調整します。<br>デジタルパイブランス<br>ワークスペースの証明状態を補正します。デスクトップが不鮮明な場合や眼精疲労<br>を軽減したい場合に使用します。                                                                                                    |
|                                                                                                    | コントラスト<br>デスクトップの白い部分から黒い部分までの階調を調整します。<br>コントラストを高くすると、白い部分はより白く、黒い部分はより黒くなります。<br>イメージの精鋭化<br>イメージの輪郭部分のコントラストを鮮明にします。                                                                                                    |
|                                                                                                    | ガンマ<br>デスクトップの中間色の彩度、明るさを調整します。                                                                                                    |

# 5.4.3 デスクトップのサイズと位置の調整

# 5.4.3.1 CRT 画面の位置の移動

アナログディスプレイモニタの表示位置を調整可能です。

| A STORE OF CHILD    |                                                                                                    |
|---------------------|----------------------------------------------------------------------------------------------------|
| 77-111日 編集型 表示型 707 | (~NO \$6271/@ \1178                                                                                                    |
| 🔇 🖽 · 🕐 🛄 1448      | Ref -                                                                                                    |
|                     | Rate     Reference       Rate     Reference       Rate     Reference       Rate     Reference       Rate     Reference       Rate     Reference |
| g 2271.948          |                                                                                                    |
|                     | 初期設定に戻す<br>設定内容を初期状態に戻す事が可能です。                                                                                                    |
|                     | ケロギタンスクリックレア両面の小澤太調整します                                                                                                    |
| L                   | ーーーーーーーーーーーーーーーーーーーーーーーーーーーーーーーーーーーー                                                                                                    |

## 5.4.3.2 フラットパネルスケーリングの変更設定

画面の解像度が実際のモニタの解像度より低い解像度に設定された場合に、表示領域を自動的に調整するスケーリング機能を選択 できます (DVIモニタのみ)。

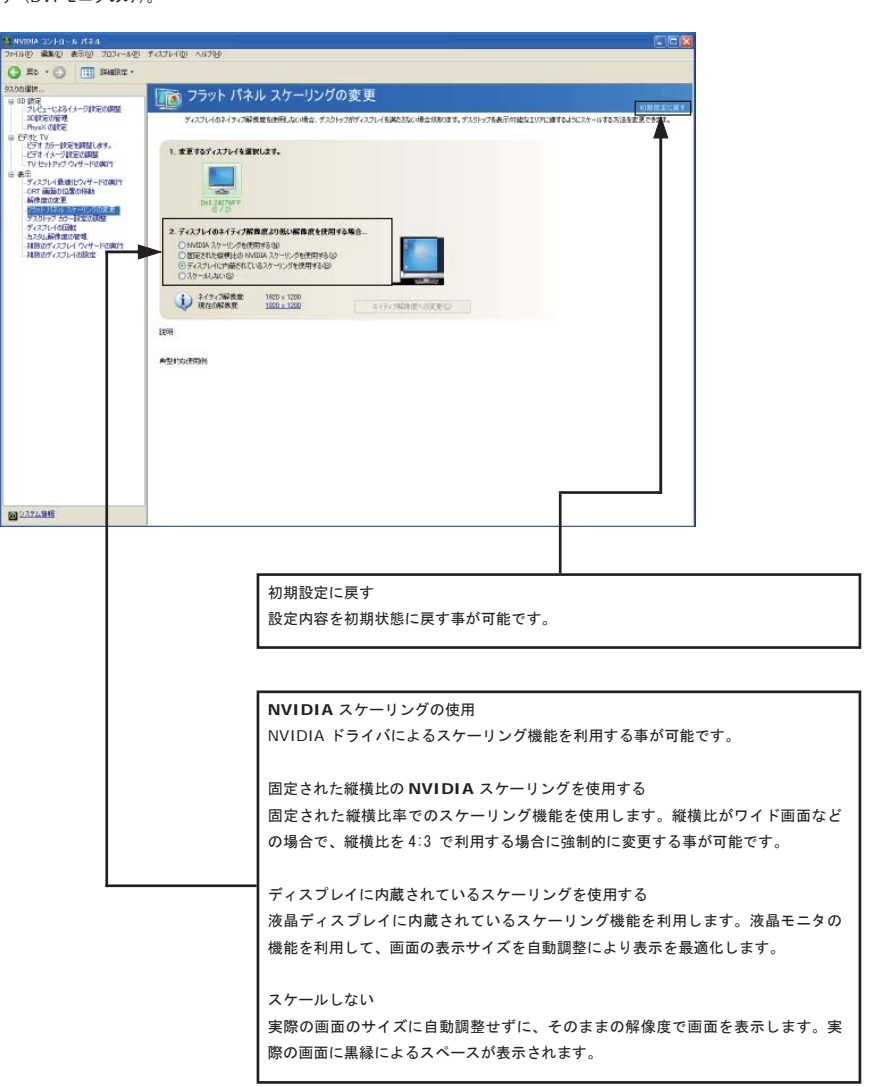

# 5.4.4 ディスプレイの回転

ディスプレイモニタを縦表示にしたり、回転したりする事が可能です。

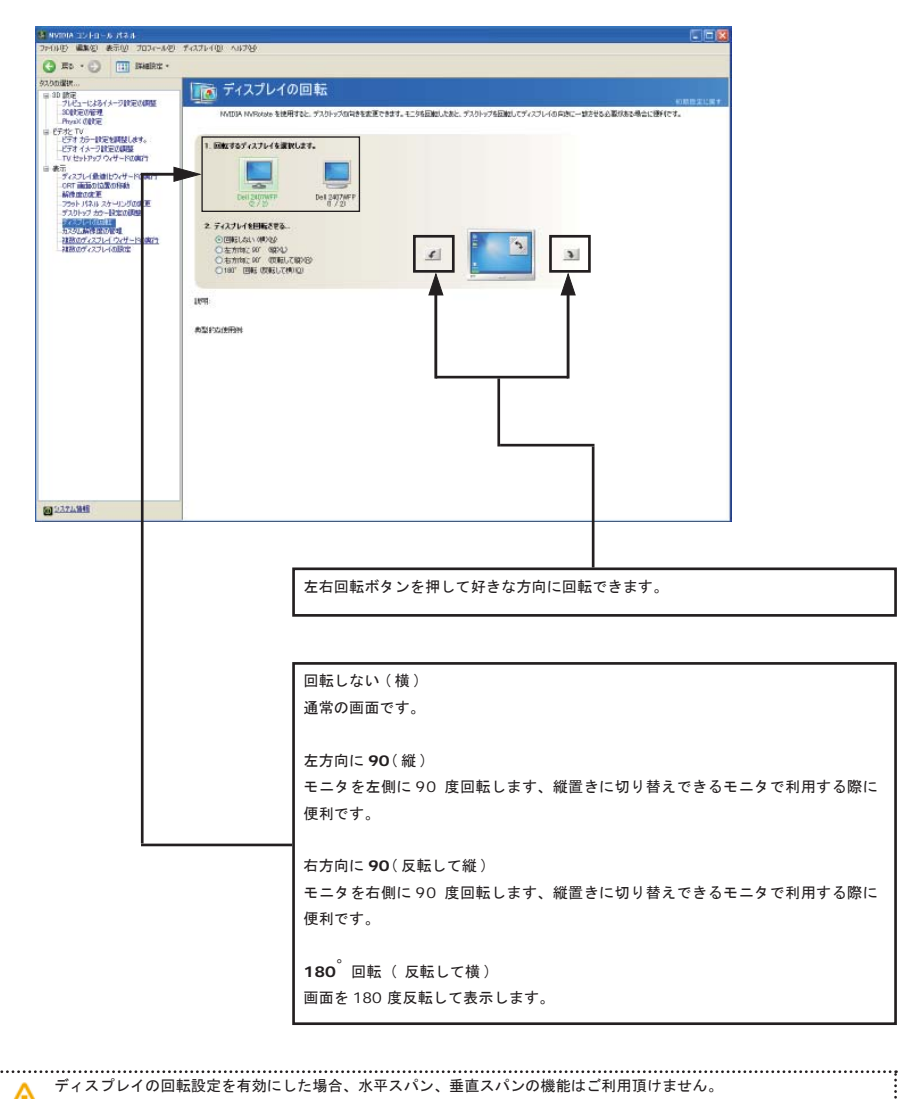

·····

使用するアプリケーションによっては回転した画面を認識できない場合があります。

# 5.4.5 HDCP ステータスを表示します。

ご利用のグラフィックカード及びディスプレイモニタが HDCP(High-Bandwidth Digital Connect Protection)の機能に対応して いるかを判定します。

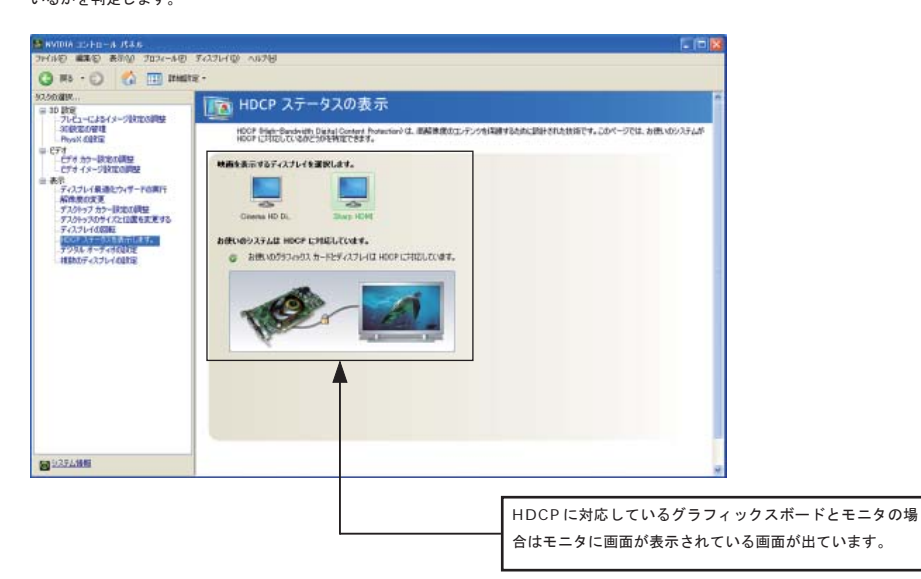

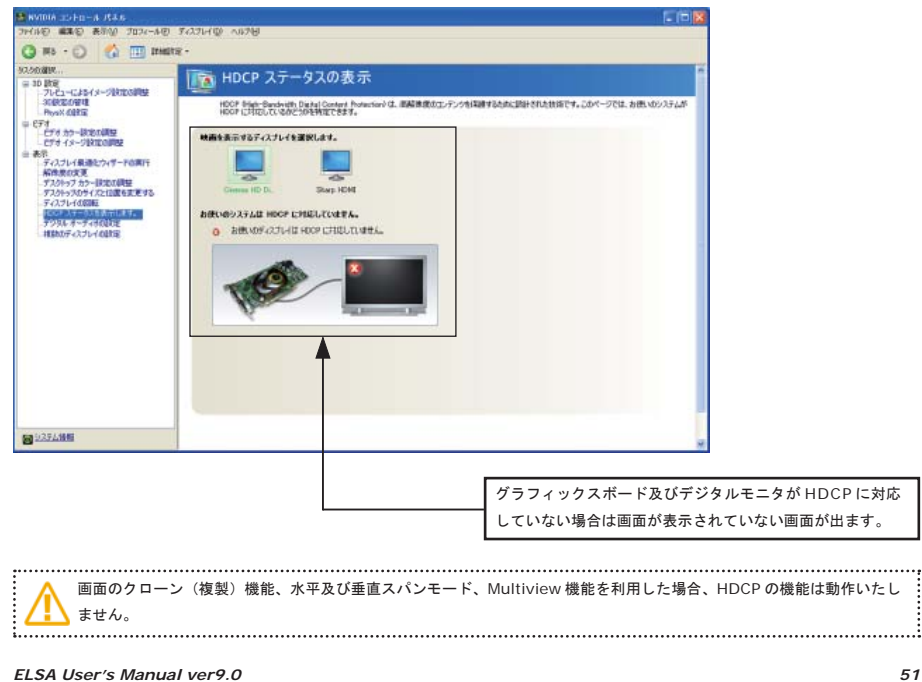

# 5.4.6 複数のディスプレイの設定

5.4.6.1 Windows Vista/Windows 7の場合

Windows Vista/Windows 7 では複数のディスプレイ設定が XP とは異なります。

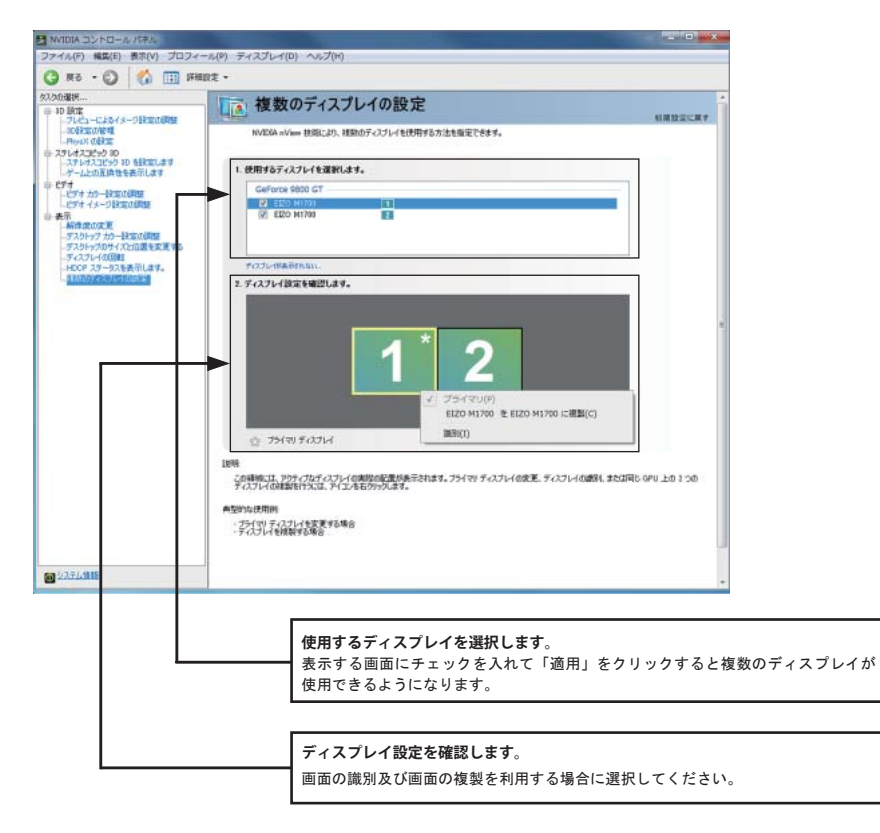

| Δ | Windows Vista/7 では水平、 | 垂直スパン機能が利用できません。 |  |
|---|-----------------------|------------------|--|
|   |                       |                  |  |

#### 5.4.6.2 ディスプレイ設定の変更

複数のモニタを使用した際の、表示方法を設定します。

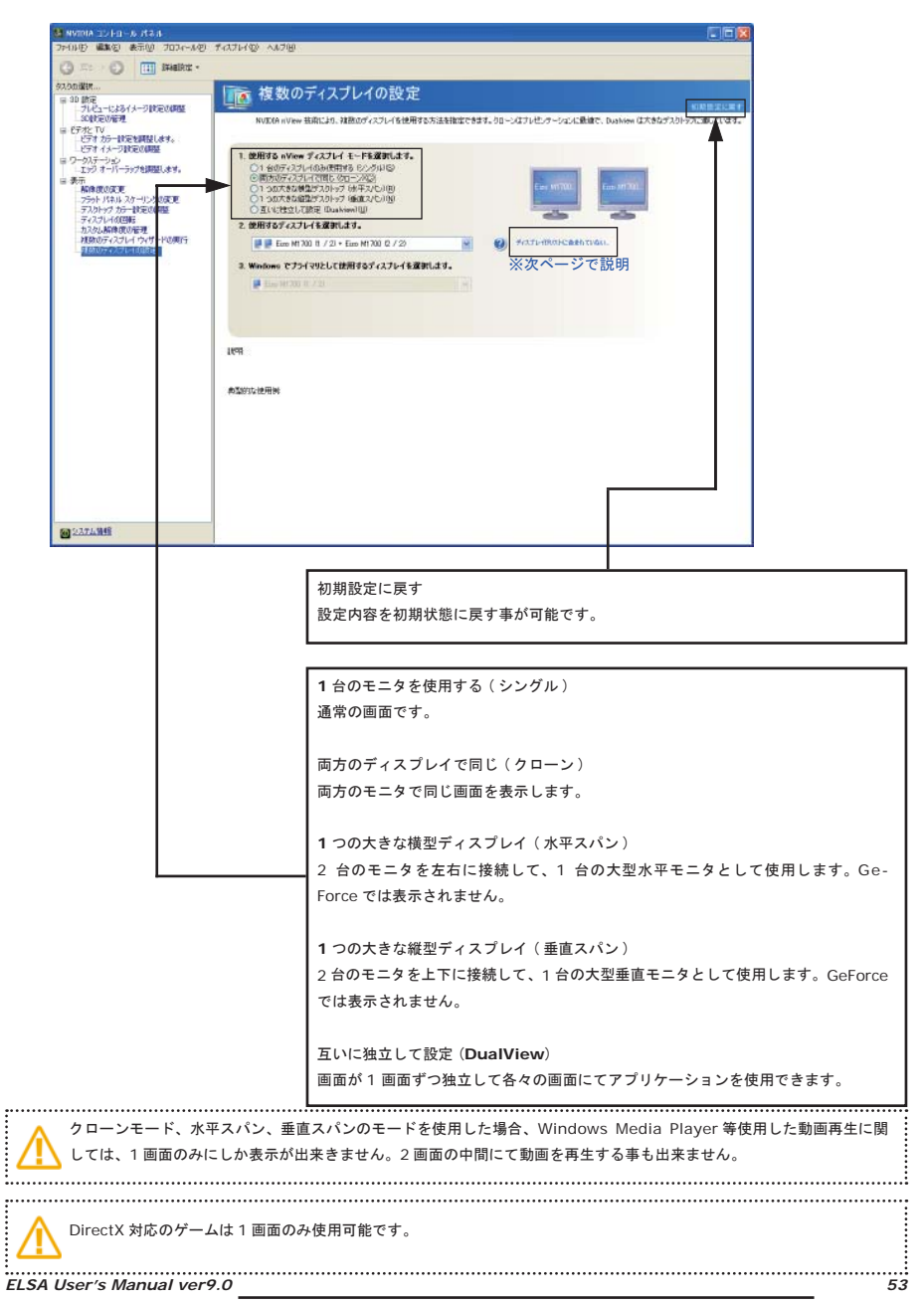

# ●ディスプレイがリストに含まれていない...

現在ディスプレイリストにディスプレイが含まれていない場合には、正確なディスプレイ検出をクリックしてください。

\_

| 見 | 当たらないディスフレイの検出                                                  |  |  |
|---|-----------------------------------------------------------------|--|--|
|   | 正確なディスプレイ検出                                                     |  |  |
|   | OK キャンセル                                                        |  |  |
|   |                                                                 |  |  |
|   | ディスプレイがリストに含まれていないを選択した場合、モニタの検出を行います。                          |  |  |
|   |                                                                 |  |  |
|   | TV 強制検出<br>TV が検出できない場合に、こちらのチェックボックスを有効にすると強制的にテレ<br>ビ出力を行います。 |  |  |
|   | 但し、こちらの機能を利用するとシステムの起動に時間が掛かります。<br>また、テレビ以外のモニタとの2画面出力が行えません。  |  |  |

5.4.6.3 画面モードの説明

Dualview モード

各画面が独立した状態で表示するモードです。タスクバーなどは隣の画面に表示されません。

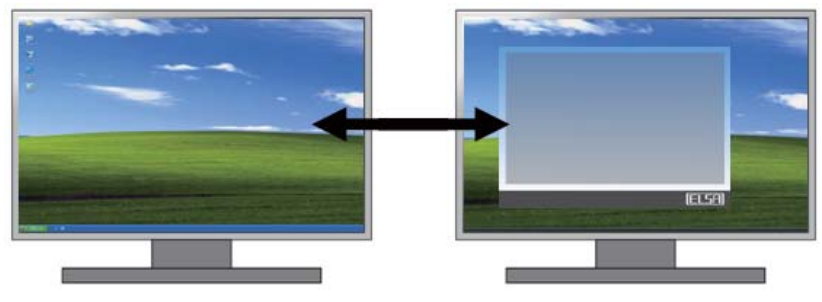

画面の右側で隣の画面に接続されています。

## クローンモード

同じ画面を2画面に表示するモードです。

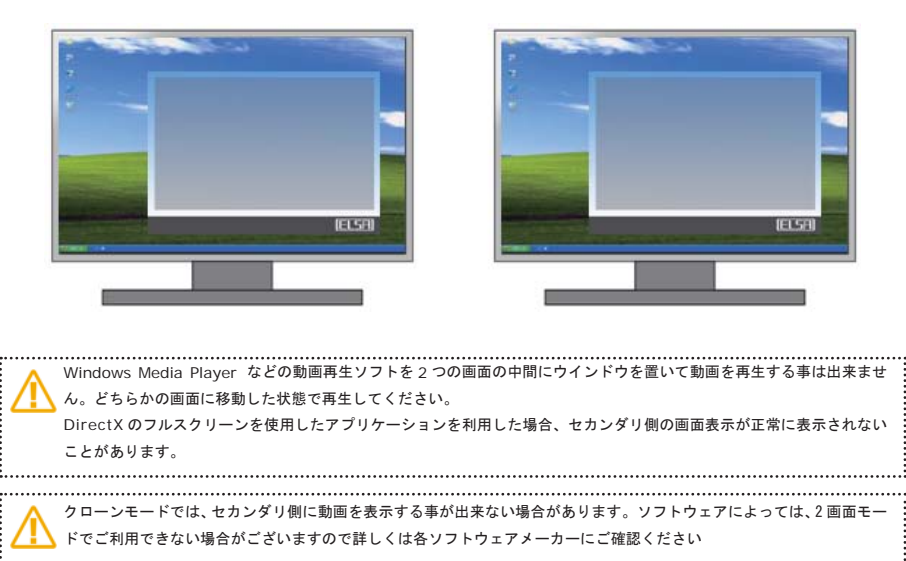

水平スパンモード(対応ボードのみ)

画面が横に接続された状態です。タスクパーも隣の画面に表示されウインドウを最大化した場合、両方の画面を使用してフルに表示 されます。

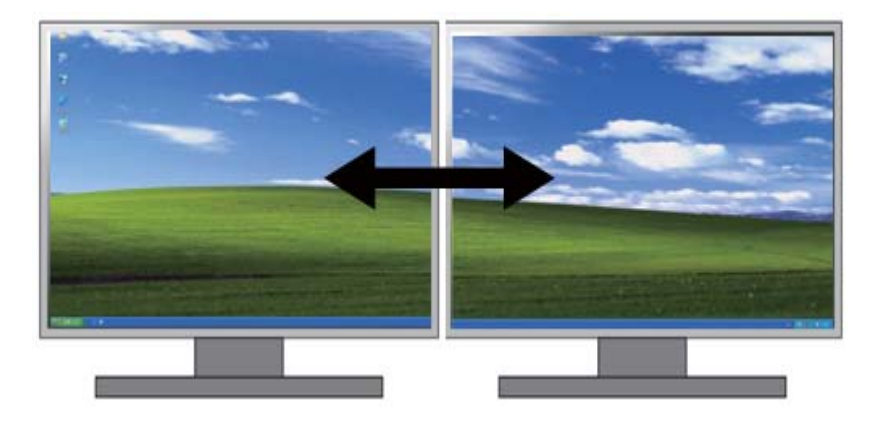

垂直スパンモード(対応ボードのみ)

画面が縦に接続された状態です。ウインドウを最大化した場合、両方の画面を使用してフルに表示されます。

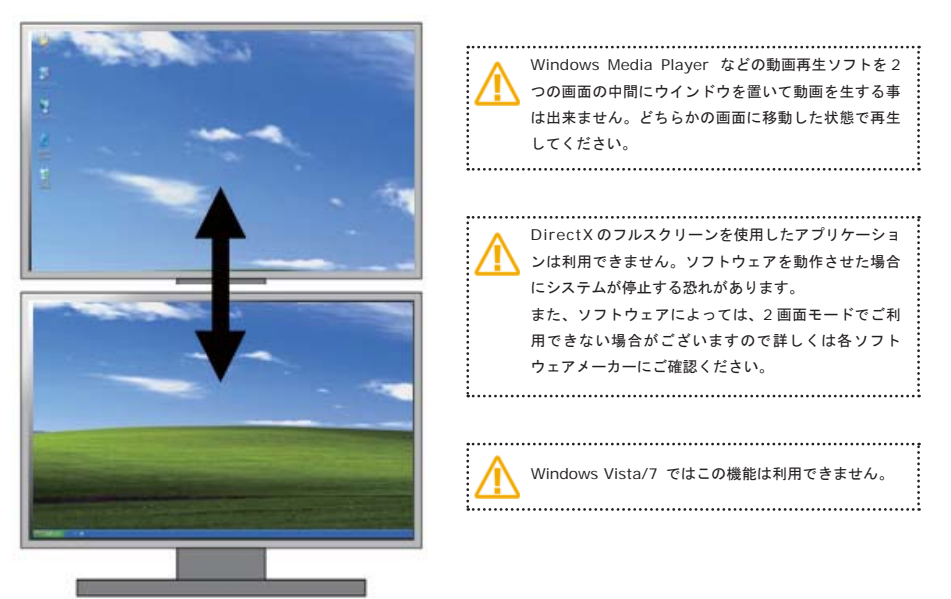

5.4.6.4 デュアルディスプレイの設定方法(DualView モード用の操作)

#### 画面の配置場所を変更する

Windows のデスクトップを右クリックして、画面のプロパティを表示して以下のような操作を行います。

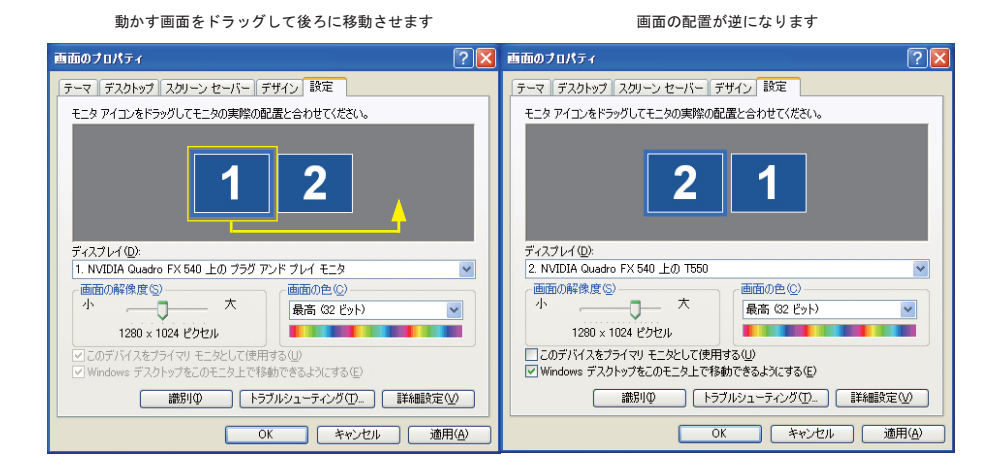

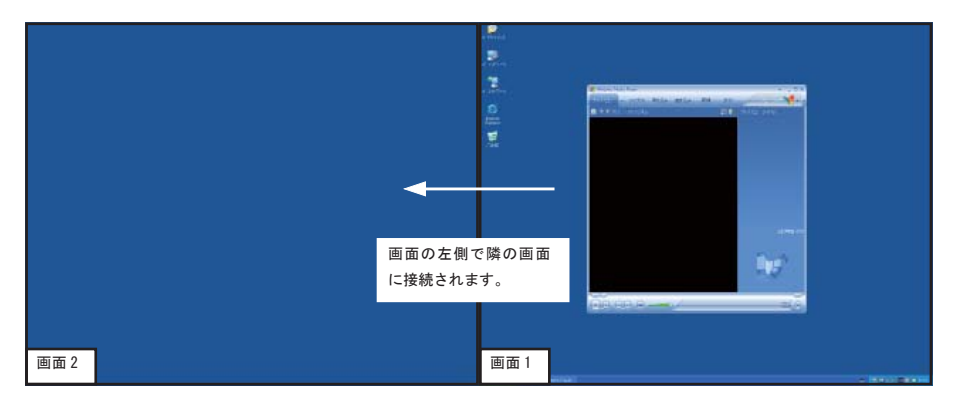

ELSA User's Manual ver9.0

# 5.5 ステレオスコピック 3D

NVIDIA 3D VISION/3D VISION DISCOVER(立体視対応 3Dメガネ)を使用する場合、以下の設定メニューで設定を行えます。

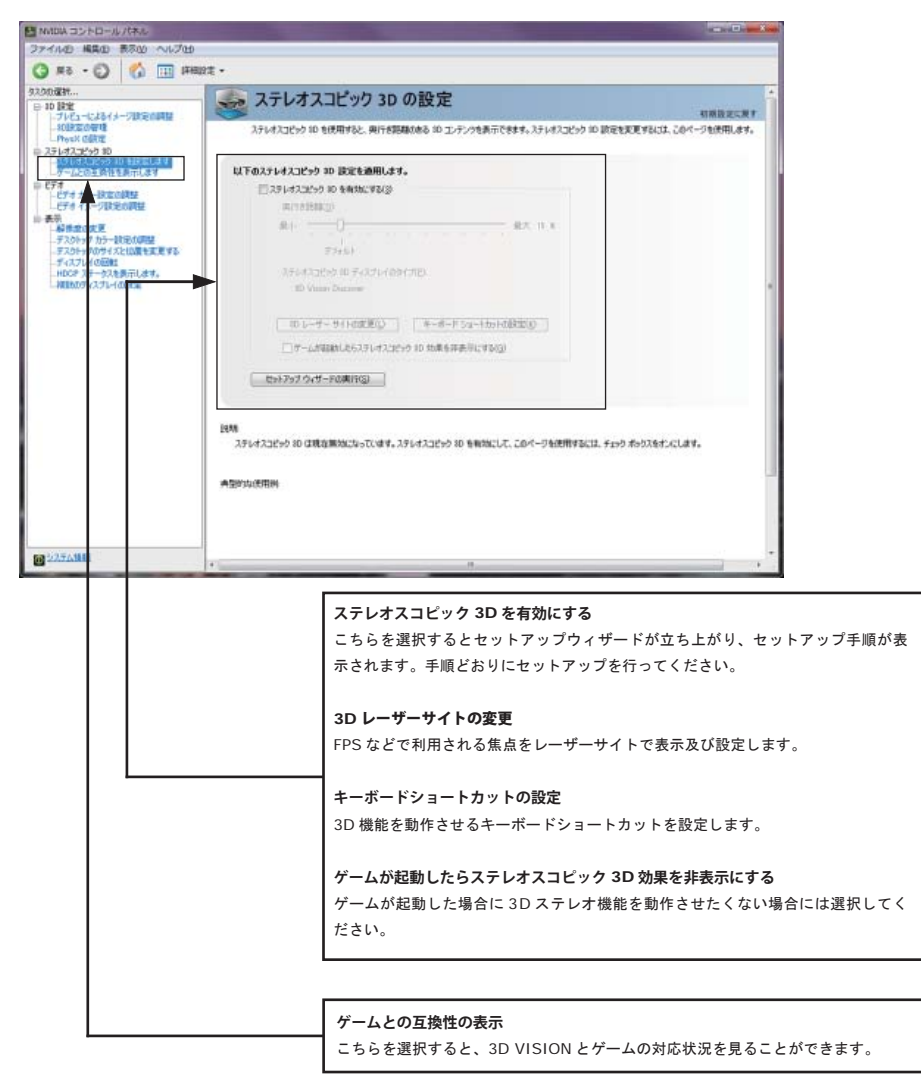

3D メガネの使用方法等は、弊社ではサポートを行っておりません。 NVIDIA Quadro FX/NVS シリーズではこちらの機能設定では利用できません。 この機能を利用する場合、別途 3D VISION 対応ドライバをインストールする必要があります。

# 5.6 エッジオーバーラップの調整

液晶モニタ等を2画面接続して重ねて表示した場合に、隣の画面まで画面表示領域を拡大して画面に表示されない枠の部分を重ね て表示できます。

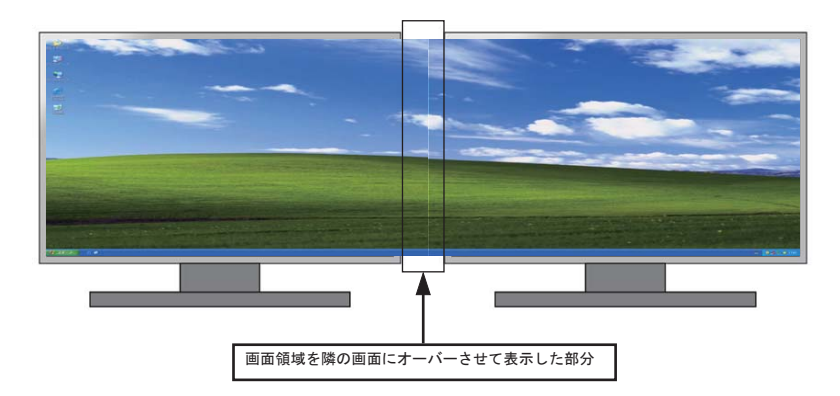

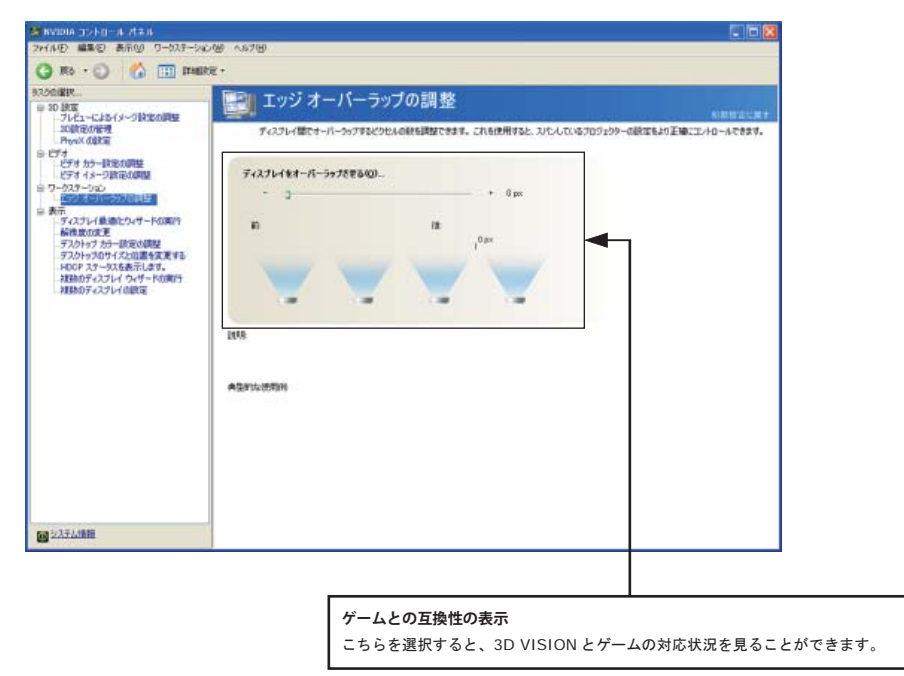

# 第六章 **nView** デスクトップマネージャの 操作方法

Windows Vista/7 では Quadro FX シリーズのみで利用可能です。 ただし、一部機能が制限されます。 nView デスクトップマネージャーの操作方法

## 6.1 nView メニューの起動と設定

ユーザーは、デスクトップを視覚的に見やすく整理することはできますが、同時に複数のウィンドウを開くと作業スペースが乱雑に なることがあります。このような問題を解決してくれるのが nView Desktop Manager です。

# ●起動方法

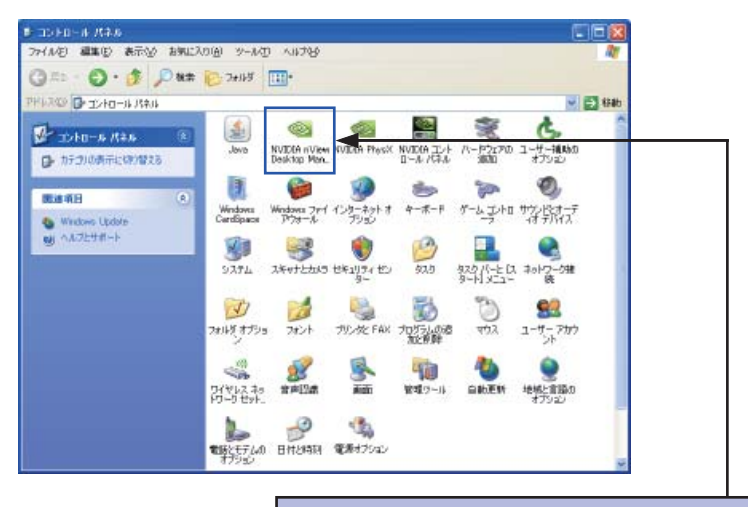

2. 「NVIDIA nView Desktop Manager」のアイコンをダブルクリックし、NVID-IA nView Desktop Manager を起動します。

## ●初期設定方法

| 🥯 nView Desktop                                                                                              | Manager                                                                                                    | ? 🛛                      |  |  |  |  |  |
|----------------------------------------------------------------------------------------------------|----------------------------------------------------------------------------------------------------|--------------------------|--|--|--|--|--|
| ユーザー インターフェイ<br>デスクトップの管理                                                                                    | (ス 効果 拡大縮小 ホットキ・<br>プロフィール ウィンドウ アプリケー                                                                                                    | - マウス ツール<br>-ション デスクトップ |  |  |  |  |  |
| nVie                                                                                                    |                                                                                                    |                          |  |  |  |  |  |
| nView Desktop Ma<br>マベての n<br>る] をクリック                                                                       | nView Desktop Manager<br>すべての nView Desktop Manager 機能をオフにするには、「無効にす<br>る」をクリックします。<br>無効にする(D)                                                                                                    |                          |  |  |  |  |  |
| nView Desktop Ma<br>よく使われ<br>アップ ウィナ                                                                         | NView Desktop Manager ウィザード     よく使われる nView Desktop Manager 機能を簡単に設定するには、[セット     アップ ウィザード]をクリックします。     セットアップ ウィザード (W)      画面のプロパティ     【TV ウィザード]または [ディスプレイ ウィザード]をクリックして、TV およびディ     スプレイの設定をセットアップまたは変更してください。 |                          |  |  |  |  |  |
| ー画面のプロパティー<br>「TV ウィザ<br>スプレイの言                                                                              |                                                                                                    |                          |  |  |  |  |  |
|                                                                                                    | TV ウィザード ①… ディスプレイ ウィザード ②…<br>バージョン情報 (B)…<br>OK キャンセル 適用(A)                                                                                                    |                          |  |  |  |  |  |
|                                                                                                    |                                                                                                    |                          |  |  |  |  |  |
|                                                                                                    | nView Desktop Manager<br>nView Desktop Manager を有効にす<br>な機能が利用可能です。<br>各項目の説明は次項をご覧ください。                                                                                                    | −るとデスクトップのウインドウ表示など様々    |  |  |  |  |  |
| <b>nView Desktop Manager</b> ウィザード<br>nView Desktop Manager ウィザードを実行すると、ウィザード形式でのデスク<br>トップ機能設定が行えます。        |                                                                                                    |                          |  |  |  |  |  |
|                                                                                                    |                                                                                                    |                          |  |  |  |  |  |
| nView Desktop Manager ウィザード           nView Desktop Manager ウィザードを実行すると、ウィザード形式でのデスク           トップ機能設定が行えます。 |                                                                                                    |                          |  |  |  |  |  |

nView デスクトップマネージャーの操作方法

# 6.2 プロフィール

nView のデスクトップ設定を保存して、再利用したりすることができます。

| プロフィールの作成、保存、または削除ができるのは管理者のみです。        |    |
|-----------------------------------------|----|
| *************************************** | •• |

「新規プロフィールを読み込む前に、変更を保存するか尋ねる」オブションを有効にすると、「プロフィールの読み込みによって設定 が失われる場合がある」と、警告が表示されます。

| 🕿 n View Desktop Ma | inager 🤶 🔀                                            |
|---------------------|-------------------------------------------------------|
| ユーザー インターフェイス       |                                                       |
| テスクトッフの管理           |                                                       |
|                     |                                                       |
|                     |                                                       |
| 🚽 default           | 新規(10)                                                |
|                     | 読み込み (1)…                                             |
| <b>_</b>            |                                                       |
|                     |                                                       |
|                     | T72#-F (E)                                            |
|                     |                                                       |
| ☑ 新規プロフィールを読み       | ら込む前に、変更を保存するか尋ねる (P)                                 |
|                     |                                                       |
|                     |                                                       |
|                     | のに、キャンセル、適用の                                          |
|                     |                                                       |
| プロ                  | コフィールをクリックします。                                        |
|                     |                                                       |
|                     | コフィールの読み込み 保左 新規作成 削除ができます                            |
| 新月                  |                                                       |
| 読a<br>              | 9込み (L):保存されているプロフィールを読み込みます。                         |
|                     | ♀(S):現在の状態をブロフィールとして保存します。<br>徐(D):プロフィールにある項目を削除します。 |
|                     | ンポートする (I): 他の機種で作成したプロフィールをインポート( 取り込み )し            |
| \$ <sup>-</sup>     |                                                       |
|                     | フスホート (E):他の機種で使えるようにフロフィールをエクスポートします。                |
| こ(<br>な)            | Dプロフィールを保存しておくと、グラフィックスボードを変更した際にも同様<br>段定が利用可能です。    |

6.3 ウインドウコントロール

ウインドウの表示方式や画面領域外でウインドウを開く事を禁止したり、複数画面でのウインドウ表示、ウインドウを開く場所など を設定可能です。

| 🕾 n View Desktop Manager 🔹 💽                                                                                                    |  |  |  |
|----------------------------------------------------------------------------------------------------|--|--|--|
| ユーザーインターフェイス 効果 <u>拡大縮小</u> ホット キー マウス ツール<br>デスクトップの管理 プロフィール ウインドウ <del>柔切りケーション デスクトップ</del>                                                                                                  |  |  |  |
|                                                                                                    |  |  |  |
| ・ウィンドウ コントロール<br>■ ウィンドウがオフスクリーンで開かないようにする (P)                                                                                                    |  |  |  |
| <ul> <li>✓ 複数ディスプレイにわたるウィンドウの表示を有効にする (型)</li> <li>✓ 複数ディスプレイにわたる子ウィンドウの表示を有効にする (©)</li> <li>&gt;次にウィンドウを閉く (Q): ウィンドウのエッジを次でスナップする (S):</li> <li>○ 既定ディスプレイ</li> <li>▼ ウィンドウのスナップなし</li> </ul> |  |  |  |
| ダイアログボックスの配置変更       ダイアログボックスを次の場所に再配置(R):       配置変更なし                                                                                                    |  |  |  |
| □ ディスブレイの中心に合わせてダイアログボックスを表示(N)<br>ディスプレイの識別(Φ)                                                                                                    |  |  |  |
| OK         キャンセル         適用(A)                                                                                                    |  |  |  |
|                                                                                                    |  |  |  |
| ウィンドウをクリックします。                                                                                                    |  |  |  |
| ウインドウがオフスクリーンで開かないようにする<br>ウインドウを開いた際に、画面の表示領域以外でウインドウが開かないようになり<br>ます。例えば、ウインドウを画面の別の場所に動かしたり、解像度が変更されて画<br>面外にウインドウが消えてしまった場合などに便利です。                                                          |  |  |  |
| 複数ディスプレイにわたる子ウィンドウの表示を有効にする<br>アプリケーション内子ウィンドウを複数モニタにまたがっての表示を許可します。                                                                                                    |  |  |  |
| ダイアログ ボックス の配置変更<br>ダイアログボックスの表示がどちらの画面で表示されるかを設定します。                                                                                                    |  |  |  |
| 「配置変更なし」: メイン表示画面にダイアログボックスが表示されます。<br>「アブリケーションディスプレイに移動する」: アプリケーションが起動してる画面<br>に表示します。<br>「カーソルディスプレイに移動する」: カーソルが表示されている画面に表示されます。<br>「ディスプレイ(番号)に移動する」: 指定されたディスプレイ番号のモニタに表示<br>されます。       |  |  |  |

# 6.4 アプリケーションタブ

nViewの設定を各アプリケーションごとに細かく設定することができます。

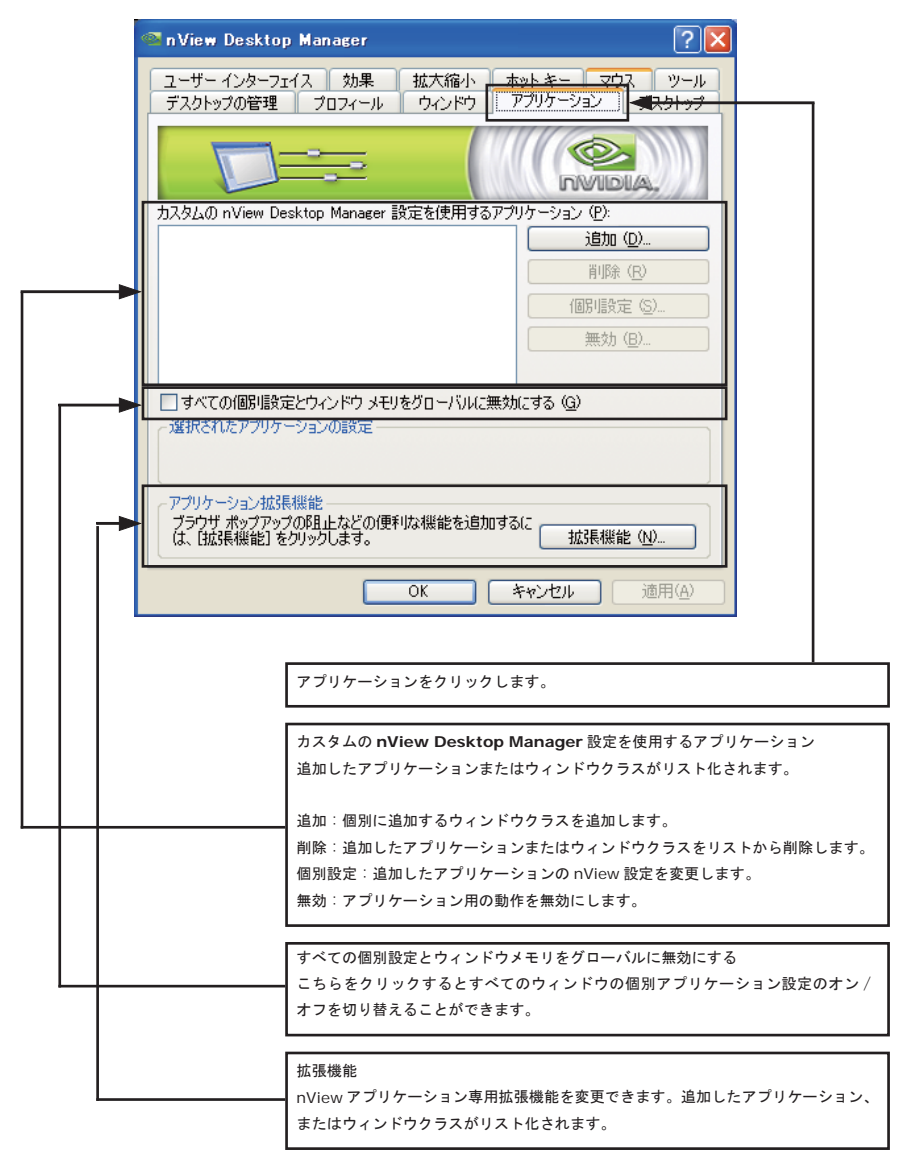

6.5 デスクトップタブ

最大 32 個の仮想デスクトップを作成することができます。各デスクトップは、通常のデスクトップと同じように、壁紙の設定やア プリケーションの起動などをすることができます。デスクトップの切り替えは、エクスプローラ上やホットキー、メニューリストか らアクセスできます。

| 🧟 n View Deskt         | op Manager                                                                                                    |                                       | ?                      |
|------------------------|----------------------------------------------------------------------------------------------------|---------------------------------------|------------------------|
| ユーザー インター<br>デスクトップの管理 | フェイス 効果 拡大縮小<br>里 プロフィール ウィンドウ                                                                                                    | ホットキー マ <del>ウス</del><br>アプリケーション デス・ | <del>9-#</del><br>9F97 |
|                        |                                                                                                    |                                       |                        |
| 現在アクティブなデ              | <br>スクトップ:既定                                                                                                    |                                       |                        |
| 使用可能なデスク<br>公:         | ۲<br>۲                                                                                                    | <u>追加 (D)</u><br>肖除 (R)<br>プロパティ (P)  |                        |
| ● 複数のデス・               | フトップを有効にする ( <u>E</u> )                                                                                                    | オプション (0)                             |                        |
| (1) デスクトッ              | クの変更はただちに有効になります。                                                                                                    |                                       |                        |
|                        | ОК                                                                                                    | キャンセル 適用                              | <u>∃(A)</u>            |
|                        |                                                                                                    |                                       |                        |
|                        | デスクトップをクリックします                                                                                                    | t.                                    |                        |
|                        |                                                                                                    |                                       |                        |
|                        | 使用可能なデスクトップ                                                                                                    |                                       |                        |
|                        | 追加したデスクトップがリスト                                                                                                    | ト化されます。                               |                        |
|                        | → 追加: デスクトップを追加し:<br>************************************                                                                                                    | ます。<br>… ゴナ判除」 キキ                     |                        |
|                        | 前味 送択しているテスクト                                                                                                    | ッフを削除します。<br>スクトップのプロパティ <sup>:</sup> | を変更します。                |
|                        |                                                                                                    |                                       |                        |
|                        |                                                                                                    |                                       |                        |
|                        | 複数のデスクトップ                                                                                                    | + 7                                   | - / 10 1               |
|                        | - 「「根数のデスクトッフを有効に」 - 「オプション」をクロックト - インション」をクロックト - インション - インション - インシー - インシー - イン - インシー - インシー - インシー - インシー - インシー - インシー - イン - イン - イン - イン - イ | する」にチェックを入れ<br>いただくと詳細な設定が            | てくたさい。<br>できます         |
|                        | オプションの説明は次項に説明                                                                                                    | りいたします。                               | < < c < 7 °            |

```
●複数デスクトップのグローバルオプション
デスクトップ項目の詳細が設定可能です。
```

| ■ 複融のデスクトゥブ グローバル オブション 🔹 💽 🔀                                                  |  |  |  |
|--------------------------------------------------------------------------------|--|--|--|
| □ 切J替え時にデスクトップ名を表示する (N)                                                       |  |  |  |
|                                                                                |  |  |  |
| □ Active Desktop を Windows タスクバー通知領域に表示する (S)                                  |  |  |  |
| □ デスクトップ切り替え速度を最高にする(すべてのデスクトップでカレントの背景を強制的に<br>使用し、デスクトップごどに異なる解像度を無効にする) (M) |  |  |  |
| ✓ すべてのデスクトップでコマンド プロンプト ウィンドウを表示する (P)                                         |  |  |  |
| □ デスクトップにワンステップで再描画させる (デスクトップの切り替え速度が少し低下する) ④                                |  |  |  |
| □ デスクトップに異なる解像度を使用する (D)                                                       |  |  |  |
|                                                                                |  |  |  |
| デスクトップをカレントな解像度にリセットするには、「リセット」をクリックします。                                       |  |  |  |
| してき (2)                                                                        |  |  |  |
| OK         キャンセル         適用 (A)                                                |  |  |  |
|                                                                                |  |  |  |

切り替え時にデスクトップ名を表示する

デスクトップを切り替えた際に画面にデスクトップ名を表示します。

デスクトップを Windows Explorer に表示する Windows Explorer に表示可能なデスクトップをエクスプローラーツリーに表示します。

Active Desktop を Windows タスクバー通知領域に表示する 画面右下のタスクバーにデスクトップ切り替えのアイコンを表示して、簡単に切り替えることが可能になります。

デスクトップの切り替え速度を最高にする(すべてのデスクトップでカレントの背景を強制的に使用し、デスクトップごとに異なる 解像度を無効にする)

すべてのデスクトップにて標準の壁紙に固定してデスクトップの切り替えを高速にします。

すべてのデスクトップでコマンドプロンプトウインドウを表示する すべてのデスクトップにてコマンドプロンプトウインドウを表示します。チェックを外すとメイン画面のみコマンドプロンプトが表 示されます。

デスクトップにワンステップで再描画させる(デスクトップの切り替え速度が少し低下する) すべてのウインドウが表示されるまでデスクトップの切り替えが出来なくなります。 こちらを有効にするとデスクトップの描画が若干低下します。

デスクトップに異なる解像度を使用する 各デスクトップごとに個別の解像度を設定する事が可能です。自由に解像度を設定できますが描画が遅くなります。

# 6.6 ユーザーインターフェイス

nView ユーザーインターフェースの拡張オプションをコントロールすることができます。

| 🚳 n View Desktop                                                                      | 9 Manager 🔶                                                                                                   | X                           |  |  |
|---------------------------------------------------------------------------------------|----------------------------------------------------------------------------------------------------|-----------------------------|--|--|
| デスクトップの管理                                                                             | プロフィール ウィンドウ アブリケーション デスクトップ<br>イス 効果 拡大縮小 ホットキー マウス ツール                                                      |                             |  |  |
|                                                                                       |                                                                                                    |                             |  |  |
| 全般<br>✓ Windows デス<br>□ タスクバーに通<br>□ nView Alt タン<br>□ nView ツール<br>□ グリッドライン書        | クトップの右クリック メニューで [nView] オプションを有効にする (R)<br>知メッセージを表示 (A)<br>えり切り替えを有効にする (S)<br>パーを有効にする (T)<br>表示を有効にする (Y) |                             |  |  |
| タイトル パー ボタン<br>ロ nView オプシ:<br>ロ フルデスクトッフ<br>ン次のディスプレ<br>タイトル パー(2)                   | 。<br>シ (P)<br>最大化 (L)<br>イ <sup>(Q)</sup><br>最小化 <sup>(C)</sup>                                               |                             |  |  |
| -Windows システム<br>▼システム メニュ                                                            | Windows システム メニュー<br>▼システム メニュー(こ nView オブションを追加する (山) オブション (の)…                                             |                             |  |  |
|                                                                                       | OK         キャンセル         適用(A)                                                                                |                             |  |  |
|                                                                                       | ユーザーインターフェイスをクリックします。                                                                                         |                             |  |  |
|                                                                                       |                                                                                                    |                             |  |  |
|                                                                                       | Windows デスクトップの右クリックメニューで [nView] オ<br>右クリックのメニューから nView Desktop Manager ヘア<br>す。デフォルトは有効になっています。            | - プションを有効にする<br>クセスすることができま |  |  |
| タスクバーに通知メッセージを表示<br>nViewが機能を無効にする必要がある場合に、タスクバーにバルーンメッセージを<br>表示します。デフォルトは無効になっています。 |                                                                                                    |                             |  |  |
| L                                                                                     | nView Alt タスク切り替えを有効にする<br>Alt タスクの切り替えの有効、無効を設定します。デフォルト                                                     | トは無効になっています。                |  |  |
|                                                                                       | <b>nView</b> ツールバーを有効にする<br>nView 用のツールパーが表示されます。                                                             |                             |  |  |
|                                                                                       | グリッドライン表示を有効にする<br>グリッドを表示させ、ウィンドウやダイアログを揃えること                                                                | ができます。                      |  |  |

## nView デスクトップマネージャーの操作方法

nView ユーザーインターフェースの拡張オプションをコントロールすることができます。

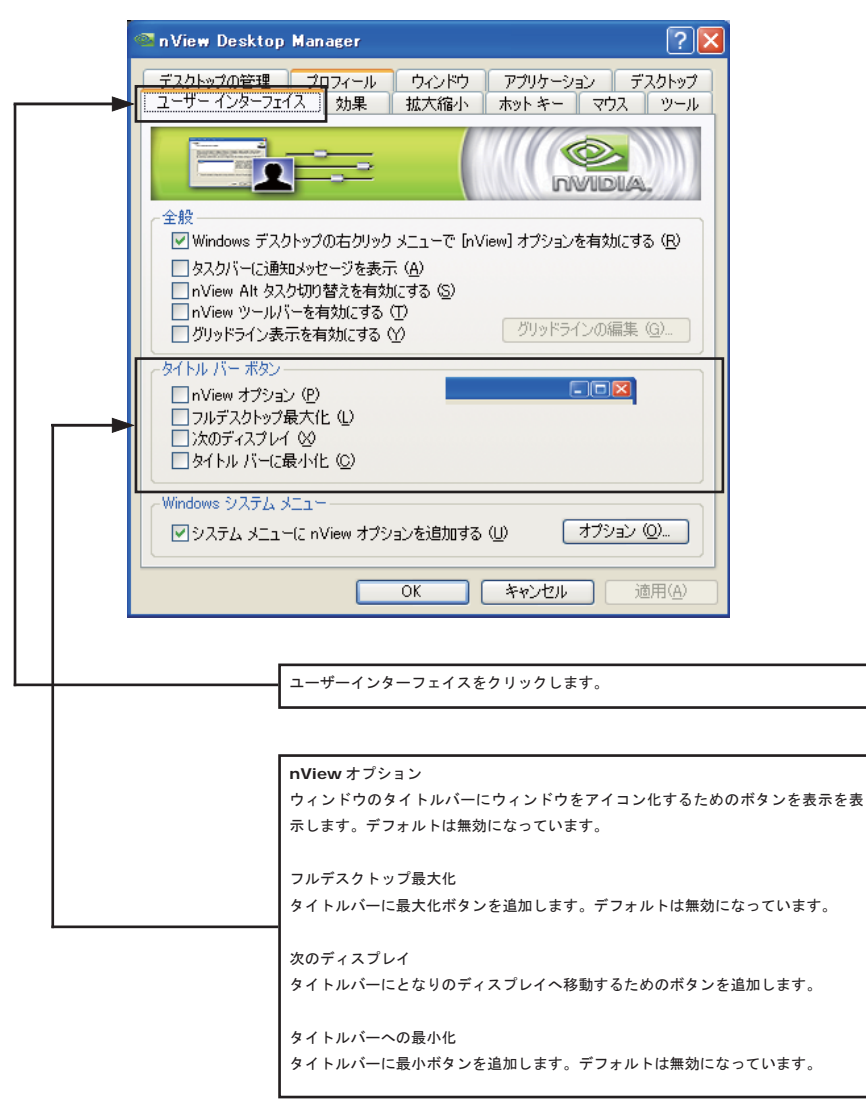

nView デスクトップマネージャーの操作方法。

● Windows システムメニューについて

システムメニューに nView オプションを追加する

Windows システムメニューを使用するには「システムメニューに nView オプションを追加する」にチェックを入れてください。「オ プション」をクリックしていただくと詳細の設定ができます。

Windows システムメニューにアクセスするには、タイトルバーを右クリックして nView オプションから目的の項目を選んでください。

下記のメニューから表示する nView オプションを設定できます。

| n View メニュー オブション                                                                                                    | $\mathbf{X}$                                                                                                    |
|----------------------------------------------------------------------------------------------------|----------------------------------------------------------------------------------------------------|
| <ul> <li>✓ nView を載入にする (Shift-Max) (M)</li> <li>✓ ウィンドウをディスブレイ n へ送る (M)</li> <li>□ アブリケーションをディスブレイ n へ送る (G)</li> <li>□ アブリケーションをデスクトッブ n へ送る (G)</li> <li>□ アブリケーションをデスクトッブ n へ送る (E)</li> <li>✓ 通明 (T)</li> <li>✓ 常に手前に表示 (P)</li> <li>✓ すべてのデスクトッブで表示 (M)</li> <li>✓ このデスクトッブに最小化する (Q)</li> <li>□ 個別限定 (G)</li> </ul> | だいしていた。<br>だいしていた。<br>だいしていた。<br>だいてのオブションを有効にする(の)<br>すべてのオブションを無効にする(の)<br>マルチデスクトッブオブションを有効にする(例)<br>マルチデスクトッブオブションを無効にする(例) |
| OK [                                                                                                    | キャンセル                                                                                                    |

# 6.7 効果設定

ウィンドウの操作を拡張することができます。

|         | 🗠 n View Desktop Manager 🛛 🕐 🔀                                                    |                                                                                                    |                             |
|---------|-----------------------------------------------------------------------------------|----------------------------------------------------------------------------------------------------|-----------------------------|
| <b></b> | デスクトップの管理<br>ユーザーインターラ                                                            | 2027-0-072/ドウ アブリケーション デスクト<br>大田 加大縮小 ホットキー マウス ッ                                                                                      | ップ<br>ール                    |
|         | - ウィンドウ描画加<br>- ウィンドウ描画加<br>- ウィンドウの最<br>- ドラック時(こウ<br>- Shift キ<br>- タスクパーのジ<br> | 長機能<br>いインと最大化を加速する(P)<br>いンドウを透過する(D)<br>・クメ押すことを必要にする(S)<br>誘過を有効にする(T)<br>透過度(M) 50 ♥ パーセント           びん         キャンセル         適用(4) |                             |
|         |                                                                                   | <b>」</b> 効果をクリックします。                                                                                                    |                             |
|         |                                                                                   |                                                                                                    |                             |
|         |                                                                                   | ウィンドウの最小化、最大化を加速する<br>ウィンドウの最大化、復元操作が高速になります。デフ<br>ます。<br>使用するアプリケーションによっては、重くな<br>ご注意ください。                                             | マオルトは無効になってい<br>る可能性もありますので |
|         |                                                                                   | ドラッグ時にウィンドウを透過する<br>ウインドウをドラッグした際に、ドラッグしたウイント<br>インドウを見えるようにします。<br>複数のウィンドウを起動中に効果的です。デフォルトは                                           | ゚ウを半透明にして下のウ<br>無効になっています。  |
|         |                                                                                   | タスクバーの透過を有効にする<br>ウインドウズのタスクバーを透過します。透過率はパ-<br>デフォルトは無効になっています。                                                                         | ーセントで変更できます。                |

# 6.8 拡大縮小設定

Windows の虫眼鏡ツールと同様に独立ウィンドウを立ち上げて、部分を拡大することができます。

|                  | 🧐 nView Desktop Manager                                                                        |                                                                                              |  |  |
|------------------|------------------------------------------------------------------------------------------------|----------------------------------------------------------------------------------------------|--|--|
|                  | デスクトップの管理<br>ユーザー インターフ:                                                                       | プロフィール <del>ウィンドウ</del> アプリケーション デスクトップ<br><del>エイス 効果 拡大縮小 ホット キー マウス ツール</del>             |  |  |
|                  | <ul> <li>ズームウインドウ設<br/>ズームウインドウ設</li> </ul>                                                    |                                                                                              |  |  |
|                  |                                                                                                | ● カーリル(二中心を合わせる (C))<br>● 固定フレーム (E)                                                         |  |  |
|                  | <ul> <li>□ 以下のキーを押した状態でマウスのホイールを使用し、拡大縮小レベルを変更する (W):</li> <li>□ Shift(S) □ Ctrl(T)</li> </ul> |                                                                                              |  |  |
|                  | <ul> <li>         は大縮小ウイ         <ul> <li></li></ul></li></ul>                                 | ッピンテージルを表示 400<br>ンドウを自動的(に)たの画面に移動する (N)<br>た有効にする (B)                                      |  |  |
|                  | □ 拡大縮小イメ<br>□ ビデオ再生の打                                                                          | ージのカラーを反転する OD<br>広大縮小を有効にする (オーバーレイを無効にする) ( <u>P</u> )                                     |  |  |
|                  |                                                                                                | QuickZoom ホット キー @)                                                                          |  |  |
|                  | ズームウィンドウの表示 (2)                                                                                |                                                                                              |  |  |
|                  | OK         キャンセル         適用(A)                                                                 |                                                                                              |  |  |
|                  |                                                                                                | 拡大縮小をクリックします。                                                                                |  |  |
|                  |                                                                                                | ズームウィンドウのスタイル<br>拡大縮小スタイルを変更します。                                                             |  |  |
|                  |                                                                                                | 以下のキーを押した状態でマウスのホイールを使用し、拡大縮小レベルを変更する<br>マウスのスクロールボタンと shift もしくは Ctrl で拡大縮小が可能になります。        |  |  |
|                  |                                                                                                | ズームウィンドウでカーソルを表示<br>「カーソルに中心を合わせる」もしくは「固定フレーム」が選択されている場合のみ、<br>拡大縮小ウィンドウでカーソルを表示の有効、無効が可能です。 |  |  |
|                  |                                                                                                | 拡大縮小ウィンドウを自動的に次の画面に移動する<br>カーソルに中心を合わせるが有効の場合のみ使用可能になります。                                    |  |  |
|                  |                                                                                                | 双方向編集を有効にする<br>拡大、固定フレームが選択されている場合のみ、拡大縮小ウィンドウ内の編集の有効、<br>無効が可能です。                           |  |  |
|                  |                                                                                                | 拡大縮小イメージのカラーを反転する<br>カラーの反転をします。                                                             |  |  |
|                  |                                                                                                | ビデオ再生の拡大縮小を有効する( オーバーレイを無効にする)<br>ビデオの拡大縮小を可能にします。拡大縮小ウィンドウを立ち上げます。                          |  |  |
|                  |                                                                                                | ズームウインドウの表示<br>拡大縮小ウインドウを画面上に表示します。                                                          |  |  |
|                  |                                                                                                | QuickZoom ホットキー<br>拡大縮小ウインドウを表示するホットキーを割り当ててて、簡単にズームウインドウ<br>を表示できるようになります。                  |  |  |
| ELSA User's Manu | ual ver9.0                                                                                     | 73                                                                                           |  |  |

# 6.9 ホットキー設定

nViewの操作をすべてキーボードのキーに割り当てることができます。設定したホットキーは、すべてリストに追加され、いつでも 変更する事が出来ます。

\_

| 💁 n View Deskto                                                                        | p Manager                                                          | ?           |  |  |
|----------------------------------------------------------------------------------------|--------------------------------------------------------------------|-------------|--|--|
| デスクトップの管理<br>ユーザーインターフ                                                                 | プロフィール ウィンドウ <u>アプリケーション</u> デス<br><del>ェイス 効果 拡大部 本ットキー マウス</del> | クトップ<br>ツール |  |  |
| 操作を選択する(①                                                                              |                                                                    |             |  |  |
| 田・ウインドウとアブ<br>田・デスフトップの増<br>田・ウインドウマネ<br>田・ディスプレイ モ<br>田・ディスプレイの<br>国・ディスプレイの<br>国・モの他 | リケーション<br>行理<br>ージャ<br>ード<br>改定                                    |             |  |  |
| [                                                                                      | 追加 (D) 削除 (R) すべて削除                                                | (M)         |  |  |
| アクティブなホット キー 操作                                                                        | - ( <u>K</u> ):<br>#-                                              | 70/5        |  |  |
|                                                                                        |                                                                    | 5           |  |  |
| (1) ホット キー                                                                             | の変更はただちに有効になります。                                                   |             |  |  |
|                                                                                        | <b>OK キャンセル</b> 適用(A)                                              |             |  |  |
|                                                                                        |                                                                    |             |  |  |
|                                                                                        | · ホットキーをクリックします。                                                   |             |  |  |
|                                                                                        |                                                                    |             |  |  |
|                                                                                        | 操作を選択する<br>各メニュー項目の操作に対し、追加の項目にてホットキーを割り当てる事が出来ます。                 |             |  |  |
|                                                                                        |                                                                    |             |  |  |
|                                                                                        | アクティブなホットキー                                                        |             |  |  |
|                                                                                        | 追加されたホットキーの一覧を確認する事が出来ます                                           | •           |  |  |

## 6.10 マウス設定

マウスの動作を拡張することができます。

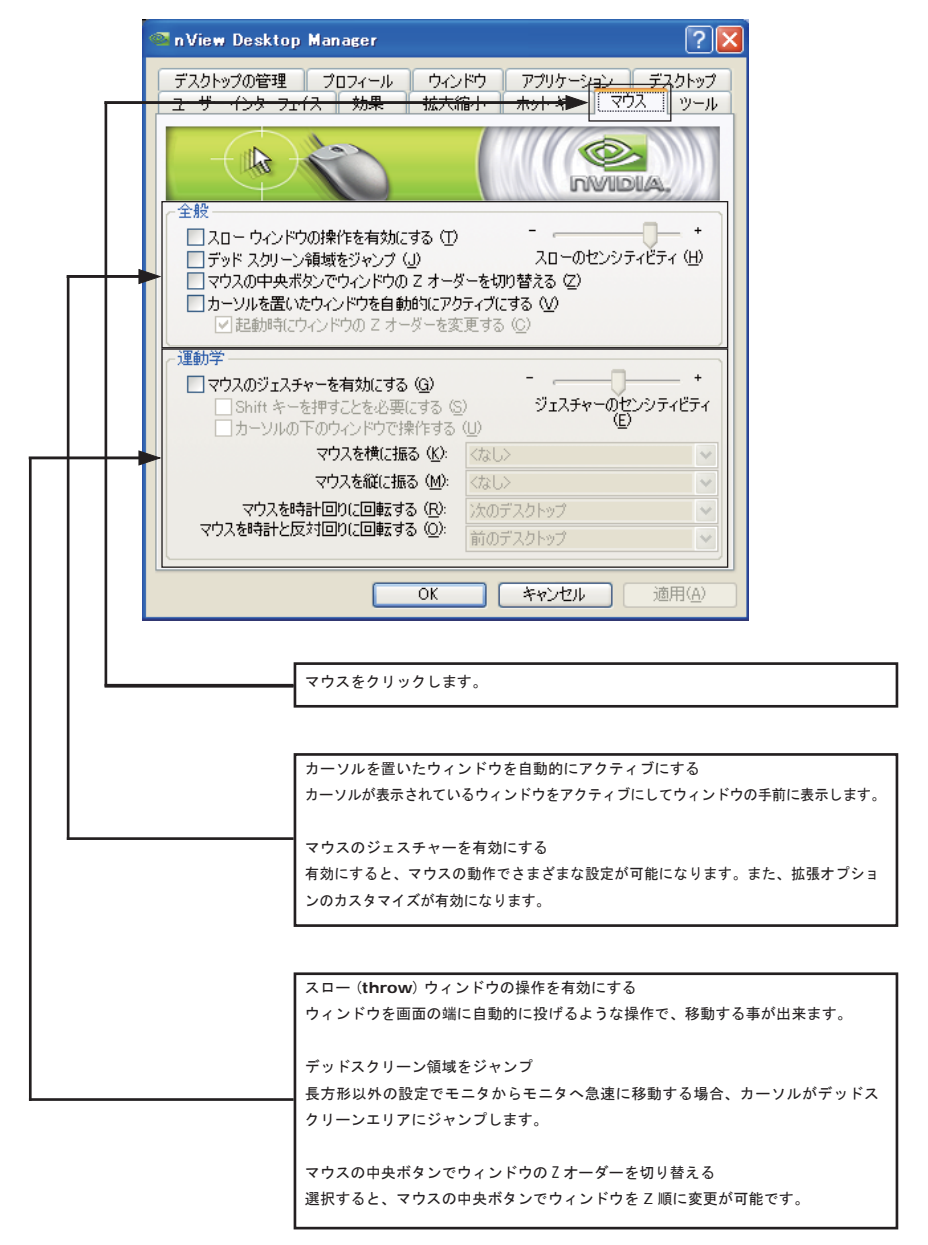
### 6.11 ツール設定

画面調整などを行う NVKeystone のメニューを使用する事が可能です。

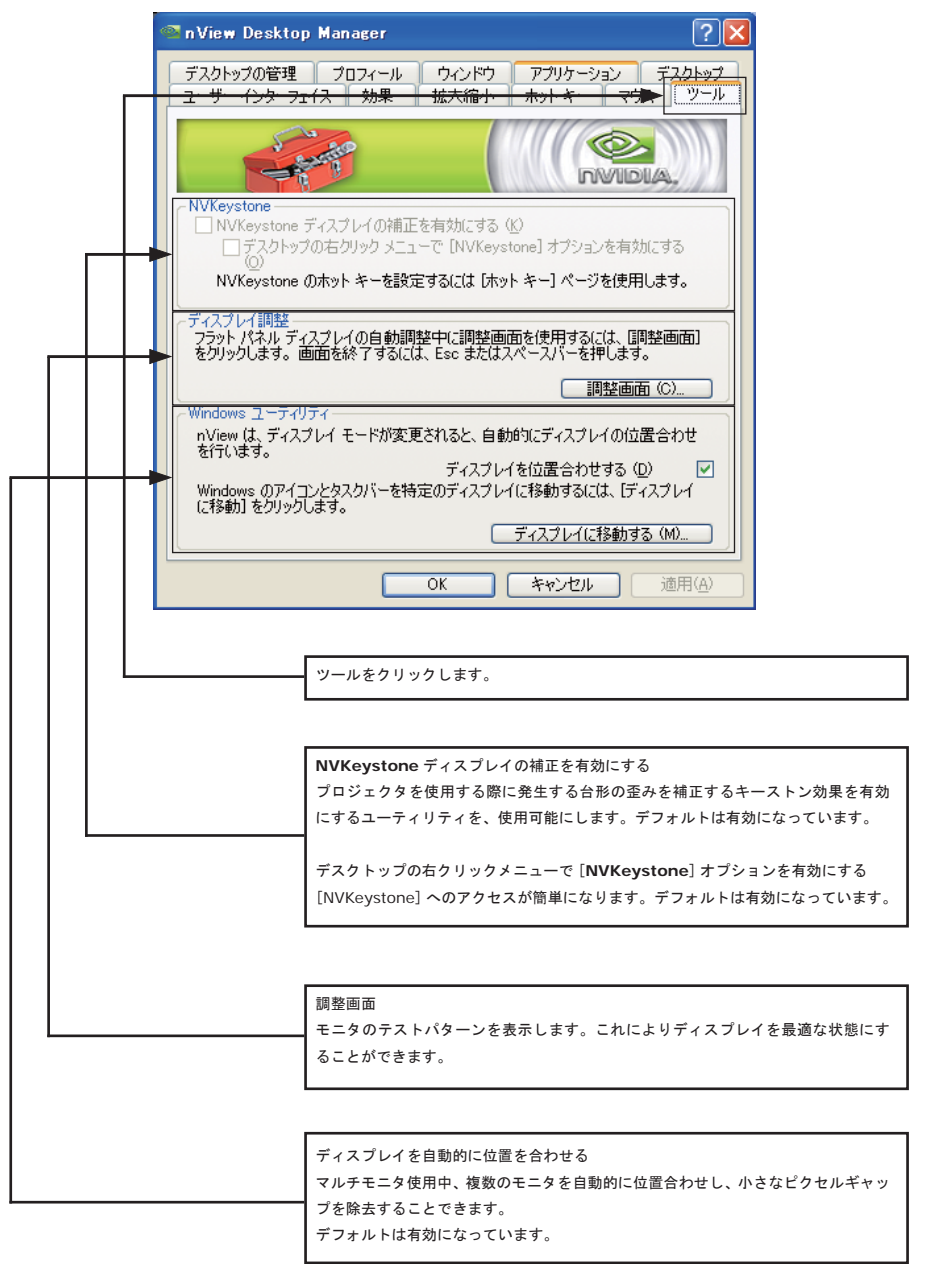

# 第七章

# Quadro NVS マルチモニタ設定方法

NVIDIA Quadro NVS シリーズで3画面以上のモニタをご利用の場合にご 覧ください。

ドライバのバージョンによって設定方法が変わる場合がございます。 Windows Vista/7 ではこちらの機能は利用できません。

## 7.1 NVIDIA Quadro NVS シリーズマルチ出力設定

NVIDIA Quadro NVS シリーズは 2 画面以上のマルチモニタをサポートしています。

通常のモードでは、2 画面表示のみで利用可能ですが、他の画面をアクティブに変更することで複数画面による表示が可能です。

|   | <b>画面のプロパティ</b> ? ×                                     |
|---|---------------------------------------------------------|
| [ |                                                         |
|   | モニタアイコンをドラッグしてモニタの実際の配置と合わせてください。                       |
|   |                                                         |
|   | 1 2 3 4                                                 |
|   |                                                         |
|   |                                                         |
|   | ティスフレイ型2<br>1. NVIDIA Quadro NVS 285 上の ブラヴ アンド プレイ モニタ |
|   | 画面の解像度②                                                 |
|   | 1200 - 1024 ピカゼル                                        |
|   | 2007 パイスをプライマリ モニタとして使用する(山)                            |
|   | ▶ Windows デスクトップをこのモニタ上で移動できるようにする(E)                   |
|   | 識別□(型) (トラブルシューティング(1)) 詳細設定(2)                         |
|   | OK きャンセル 適用(A)                                          |
|   |                                                         |
|   | 1. 画面のプロパティを表示します。                                      |
|   |                                                         |
|   | 2. 設定タブをクリックします。                                        |
|   |                                                         |
|   |                                                         |
|   | 3. アクティブにする画面をクリックします。                                  |
|   |                                                         |
|   | 4. Windows デスクトップをこのモニタ上で移動できるようにする」にチェックを入             |
|   | れます。                                                    |

## 7.2 Multiview モードの設定

NVIDIA Quadro NVS シリーズは2 画面以上のマルチモニタをサポートしています。

通常のモードでは、2 画面ずつの個別調整モードで利用可能ですが、Multiview モードを利用すると、複数画面によるバーチャルデ スクトップ(多画面を1つの画面として利用できるモード)等が利用できます。

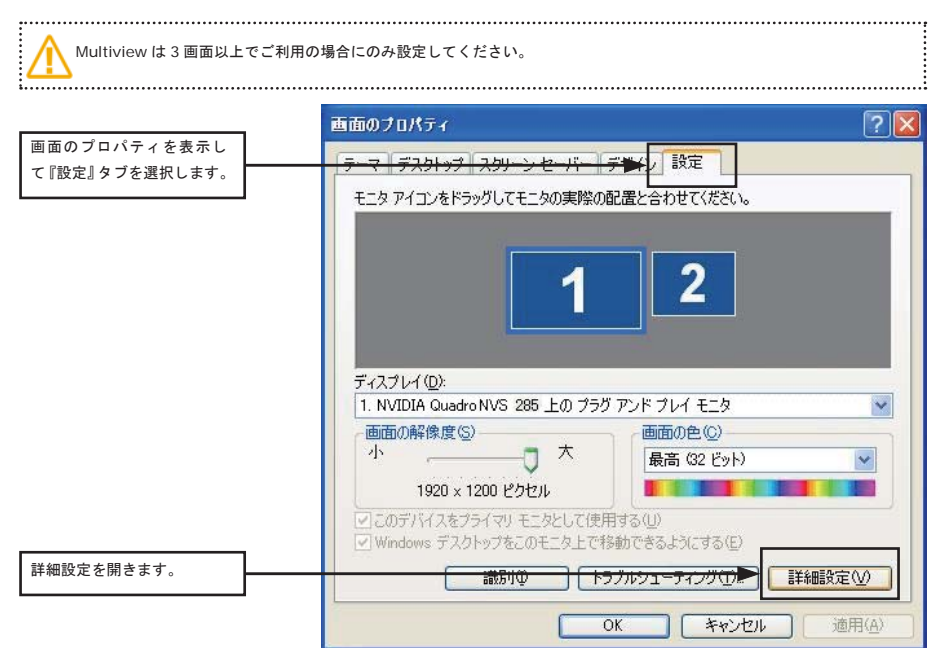

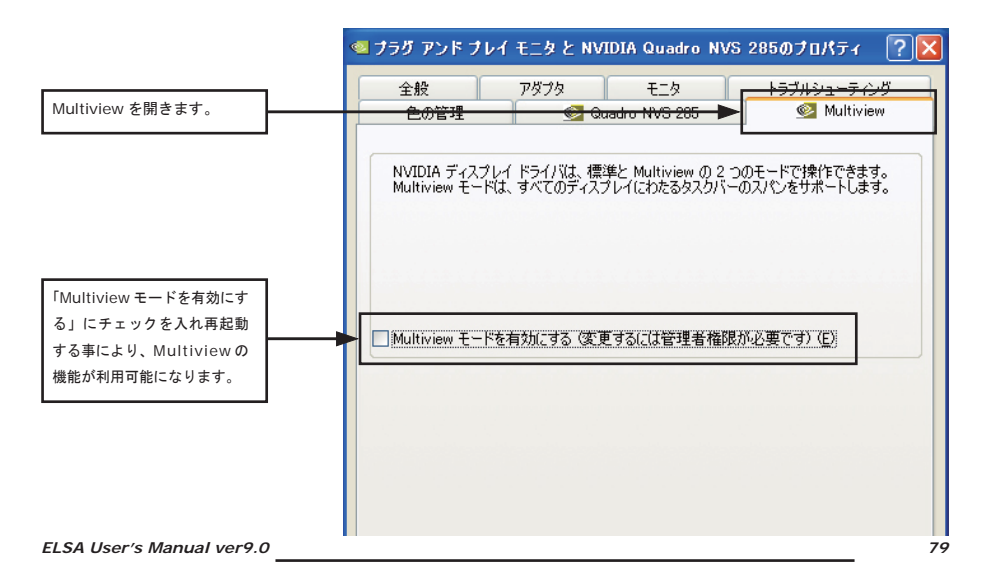

### 7.3 Multiview モードの設定(画面配置)

Multiviewの画面が起動すると右側の画面が表示されます。

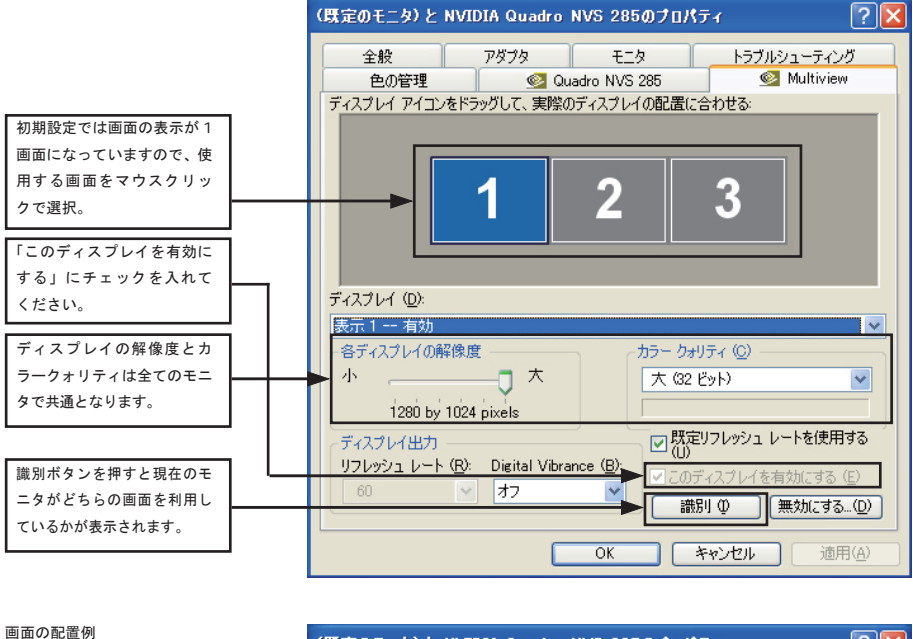

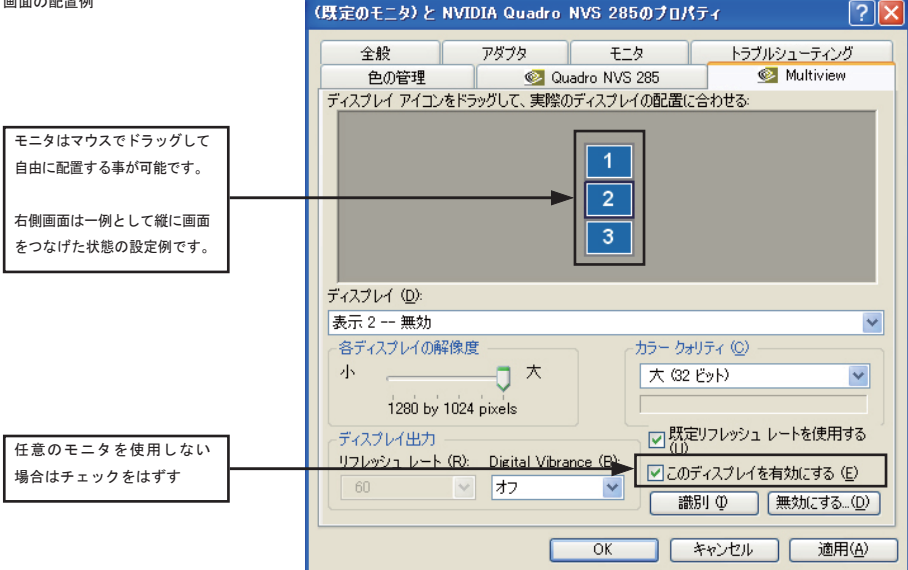

#### ● Multiview モードを無効にする方法

Multiview モードを利用した場合、nViewの水平スパンや Dualview 機能がご利用いただけません。

従来の nView 機能を使用したい場合、以下の方法にて Multiview を無効にしてください。

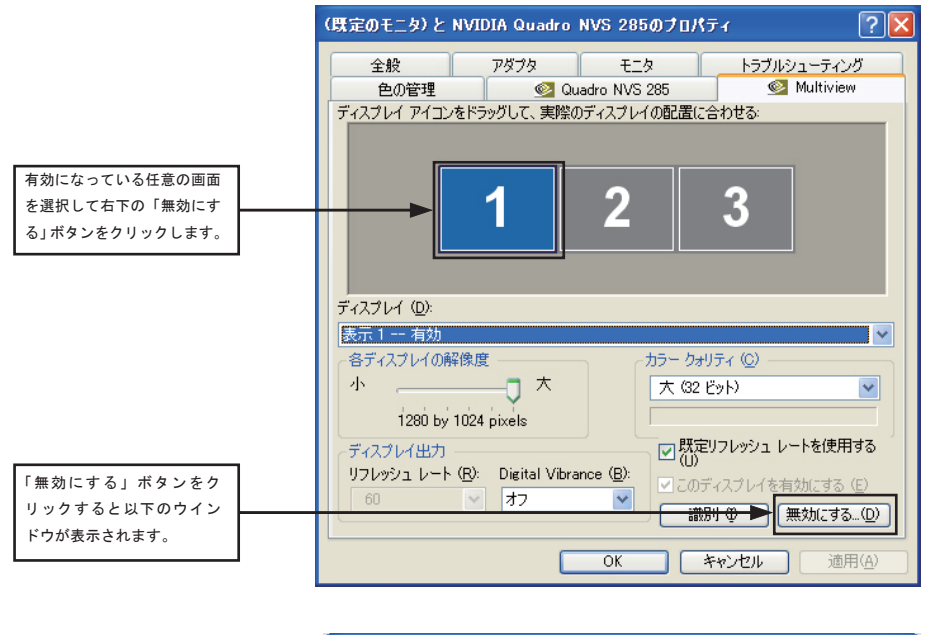

|                                    | < Multiview の詳細設定                                                                                      |
|------------------------------------|----------------------------------------------------------------------------------------------------|
|                                    | NVIDIA ディスプレイ ドライバは、標準と Multiview の 2 つのモードで操作できます。<br>Multiview モードは、すべてのディスプレイにわたるタスクバーのスパンをサポートします。 |
| 「Multiview モードを有効に                 |                                                                                                    |
| する」のチェックを外し再起<br>動する事により、Multiview | <br>✓ Multiview モードを有効にする (変更するには管理者権限が必要です) (E)                                                       |
| 0機能が無効になります。                       | OK キャンセル                                                                                               |

# 第八章 トラブルシューティング

よくあるお問い合わせの事例を記載しております。

トラブルシューティング

Q1. ボードを取り付けたが、画面がまったく表示されない。

A1. ディスプレイモニタのケーブルは、今回購入された、又は増設等をしたボードに取り付けてありますか? ポードの取り付けはスロットに対して水平にささっていますか?

一部、メーカー製パソコンでは、既設で動作しているグラフィックス機能などとの競合により、正常に表示が行われない事がございます。

パソコンメーカーに以下の点をご確認ください。

内蔵の VGA 機能を無効にするか、取り付けたポードを優先的に動作させる BIOS 設定をご確認ください( 取り付けるバスも一緒に お伝えください、AGP、PCI、PCI-Express など)。

通常は、増設したボードが優先的に動作を致しますが、一部のメーカー製パソコンなどによっては、内蔵のグラフィックス機能が優 先的に動作してしまい、取り付けたボードが正常に動作しない場合がございます、その際にはパソコンメーカーに内蔵グラフィック ス機能を無効にする、もしくは増設したボードを (PCI-Express、AGP、PCI 等を) 優先的に動作する BIOS 設定等をご確認ください。

(例)Windows 上で内蔵グラフィックスを無効に変更する方法

スタート⇒設定⇒コントロールパネル⇒パフォーマンスとメンテナンス⇒システムを開きます。

ハードウェアタブからデバイスマネージャーをクリックします。

ディスプレイアダプタに Intel 8xxxx Extreme Display Adapter 等の内蔵グラフィックアダプタを右クリックして「無効 (D)」を 選択するか、ダブルクリックしてプロパティを開き、この「ハードウェアを使用しない」に設定を変更してください。

両方とも画面が出なくなった場合、セーフモードにて内蔵グラフィックス機能を有効に戻してください。

セーフモードは、PC 電源投入後に Windows のロゴが出る前に F8 キーを続けて押すと起動選択の画面が出ますので、そちらにて選 択可能です。

Q2. ドライバをインストールする際に NVIDIA セットアッププログラムは互換性のある製品を検出できませんでした。セットアップを終了しますと表示される

A2. 取り付けられたグラフィックスボードが検出されていません。もう一度ボードをさし直してご確認ください。

Q3. 旧製品の場合、Windows 起動後に NVIDIA セントラル: 電源不足の警告が表示される A3. ボードに補助電源コネクタを備えている場合には、必ず補助電源コネクタをさし込んでください。 さし込んでも変化が無い場合、別のコネクタがあるようでしたら、別コネクタに差し込んでお試しください。 補助電源が無い機種、もしくは補助電源を差し込んだ状態でも表示される場合には以下の原因が考えられます。

| 1. 電源ユニットから出力される電源が不足している(電源容量不足や長期使用した電源など)。 |  |
|-----------------------------------------------|--|
| 全社 電源ユニットの交換が必要になる場合があります。                    |  |
|                                               |  |

2. マザーボードから供給される電力が不足している(長期使用した製品など)。 o マザーボードに取り付けられている他の PCI ボードや CPUFAN 以外の FAN 等を取り外すことで動作することがあります。

#### トラブルシューティング 🗕

3. 外気温が10°C以下の環境で使用して、最初の起動時にのみ表示される(再起動後は出ない)。
※環境温度の問題です。PCの電源や部品は冷やされると出力が低下してしまい、電力供給が不安定なまま、動作する場合があります。
これは時間が経過してPCが暖まると改善します。

4.CPU やメモリ及びグラフィックスボードをオーバークロックしている。 ※マザーボードから供給できる通常の使用電力がオーバックロックにより極端に上がりますので拡張スロットに対して正常に電力が 供給出来ない場合があります。規定のクロックに戻してお使いください。

5. 上記の問題は全てクリアしているが、電源不足の警告が消えない。
※サポートセンターにお問い合わせください。

#### Q4. 画面を2 画面に接続しているが両方に表示されません。

A4. ユーザーズマニュアル内の「画面モードの説明」、「ディスプレイ設定の変更」を参照に、画面の表示方法の設定をおこなってく ださい。

#### Q5.Windows 起動時に、セキュリティ警告 nvsrc32.exe が表示される

A5. こちらは、NVIDIA の画面調整ソフトウェアです。WHQL (Windows Hardware Quality Labs.) 未対応のドライバをインストー ルした場合に必ず表示されます。WHQL 署名済みドライバを http://www.nvidia.co.jp のサイトからダウンロードしてインストー ルするか、弊社より WHQL 対応版をインストールすることにより、表示されなくなります。

Q6. ドライバがアップデートされていますが、アップデートする必要はありますか? A6. 現在使用されている上で、特に不具合が生じていない場合には、無理にドライバをアップデートする必要はございません。 使用している際に不具合が発生したり、ゲームなどで不具合が起きて、アップデートを推奨された場合には、ドライバのアップデー トを行ってください。

Q7. ドライバをアップデートしたらゲームの表示がおかしくなった。

ドライバを戻すと問題ないゲームソフトをアップデートしたら画面表示がおかしくなってしまった。 A7.ドライバでの処理方法の不具合や、ゲームソフトでの不具合なども考えられます。以前のドライバにて問題なければそちらをご 利用ください。 エルザサポートセンターについて

株式会社エルザジャパン 安心の国内サポートエルザサポートセンター

〒105-0014 東京都港区芝 3 丁目 42 番 10 号 三田 UT ビル サポートセンター TEL:03-5765-7615 FAX:03-5765-7235 MAIL: sup-jp@elsa-jp-co.jp Web http://www.elsa-jp.co.jp (営業時間 10:00-18:00、土日祝祭日、当社指定休日は除く)

●弊社ホームページにて、製品情報及び詳細、FAQ、動作確認情報等を掲載しております。 お問い合わせの前にご確認ください

●製品の初期不良及び故障と思われる場合には、ご購入頂きました販売店様もしくは弊社サポートセンターにご連絡ください

●修理品の送付について 下記 URLの送付手順で送付してくださいますようお願いいたします。 http://www.elsa-jp.co.jp/support/repair/index.html

This product supports only Japanese language